# Поиск публикаций и показатели деятельности ученого в Web of Science

Варвара Соседова Специалист по обучению клиентов

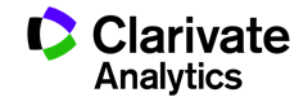

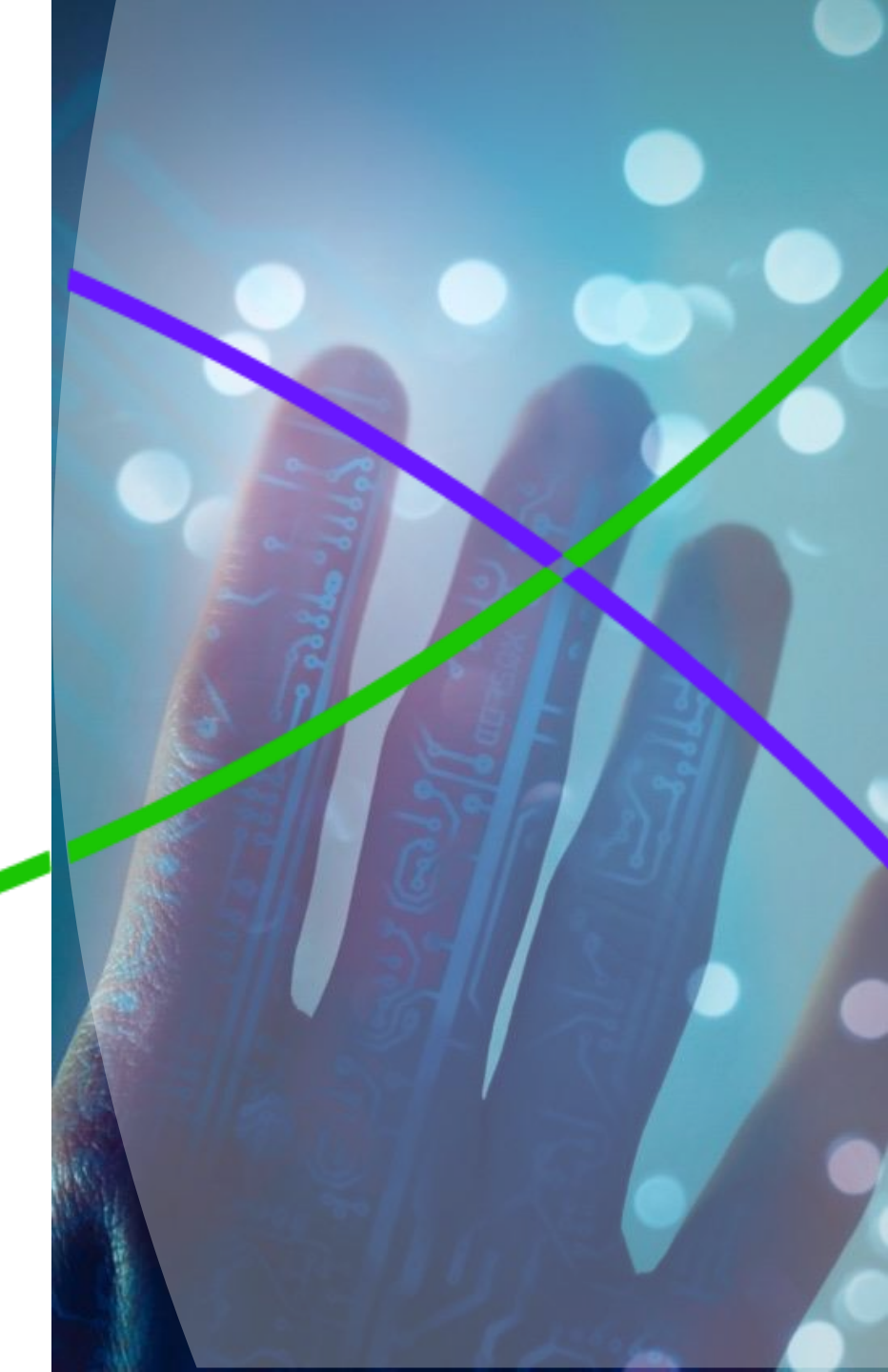

### Сертификаты

Условия получения:

- З разных вебинара в одной серии
- Посещение не менее 90 % времени каждого семинара
- Регистрация с одной электронной почты

Ссылка на сертификат в pdf будет выслана не позднее, чем через месяц после окончания всех вебинаров

Проверяйте папку Спам!

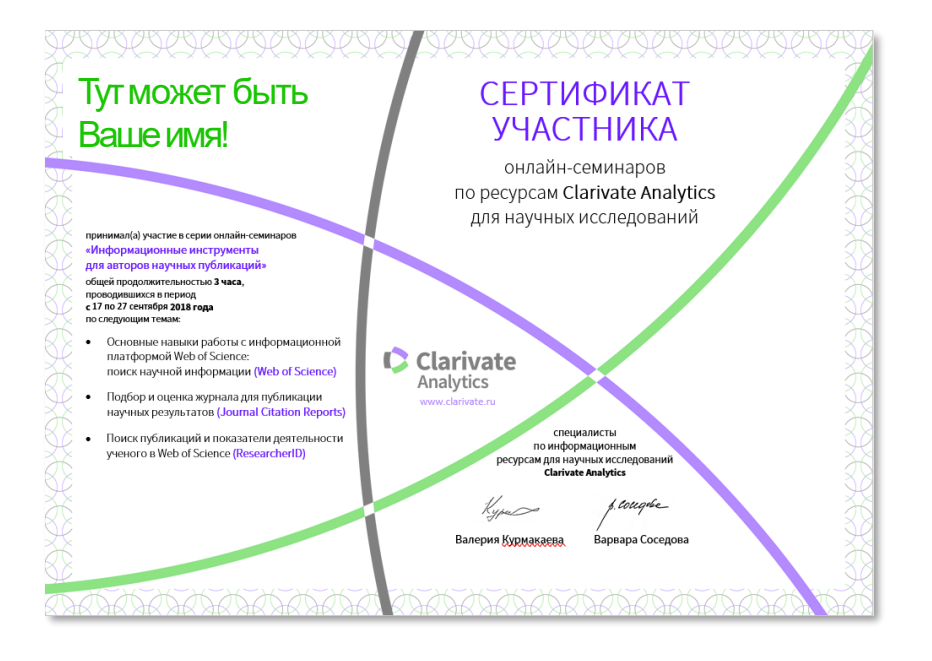

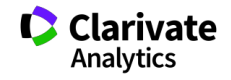

### Символы усечения

| *  | любое количество символов<br>или их отсутствие | Laskovk* ३<br>Laskovska, Laskovskaya,<br>Laskovskaia |
|----|------------------------------------------------|------------------------------------------------------|
| \$ | один символ или его<br>отсутствие              | Ple\$hanov ३<br>Plekhanov, Plehanov                  |
| ?  | строго один символ                             | O?orodov३<br>Ogorodov, Ohorodov                      |

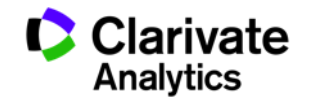

Логические операторы

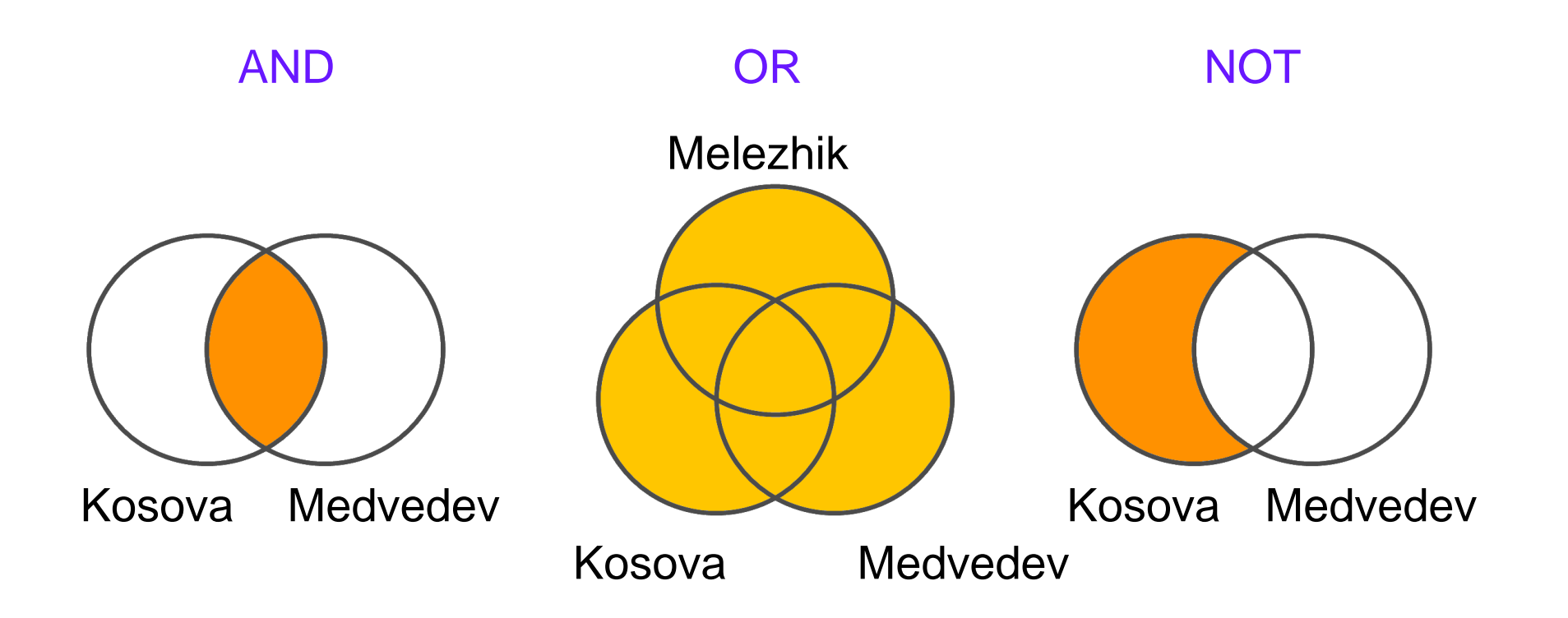

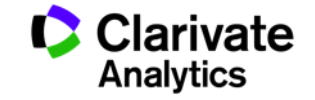

## Поиск публикаций ученого проводится по полю «Автор»

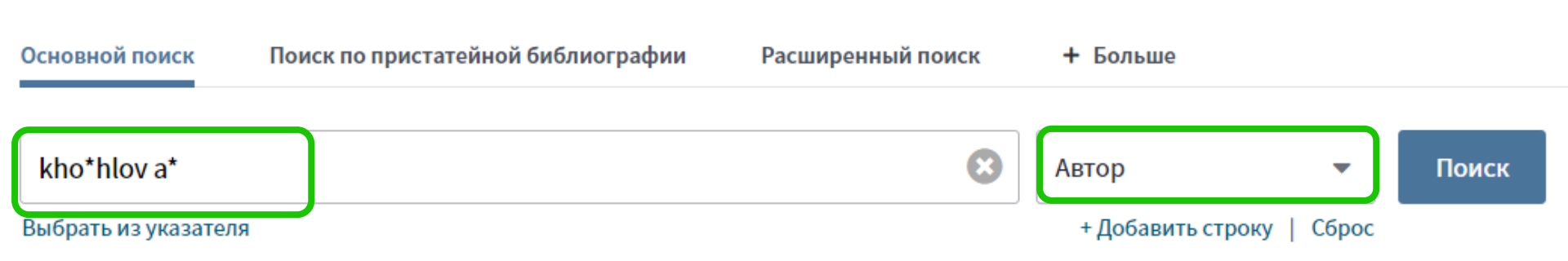

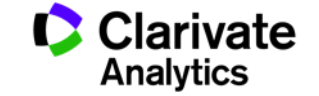

### Функция Поиск по автору – автоматизированный поиск

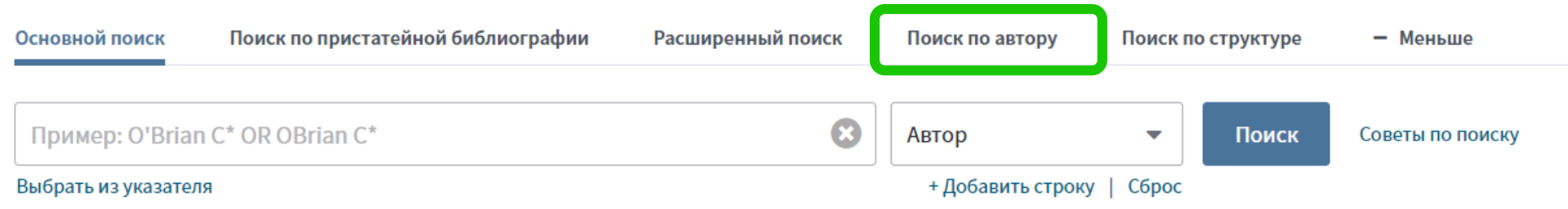

| Введите имя автора                   | Выбрать область поиска           | Выбрать организацию                           |
|--------------------------------------|----------------------------------|-----------------------------------------------|
| Фамилия (требуется)<br>Пример: Smith | Инициалы (допускае<br>Пример: СЕ | ется до 4 букв)<br>Только точные совпадения 🗓 |
|                                      |                                  |                                               |

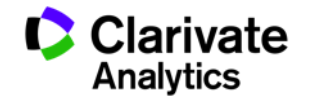

### Создание отчета по цитированию

| Поиск                                                                  | Инструменты 👻 Поисковые запросы и оповещения 👻 История поиска 🕻                                                                                                    | Список отмеченных публикаций                                            |
|------------------------------------------------------------------------|----------------------------------------------------------------------------------------------------|-------------------------------------------------------------------------|
| <b>Результаты: 905</b><br>(ИЗ Web of Science Core Collection)          | Сортировать публ. Количество Показатель Соответствие Больше                                                                                                    | 🔹 🖣 Страница 1 из 91 🕨                                                  |
| Выберите статьи,<br>сгруппированные по<br>имени автора []: kho*hlov a* | Выбрать всю страницу  5К Сохранить в EndNote online                                                                                                    | отмеченных публикаций                                                   |
| Вы искали: ABTOP: (kho*hlov a*)<br>Больше                              |                                                                                                    | Нализ результатов                                                       |
| 🌲 Создать оповещение                                                   | I.         Edoxaban versus Warfarin in Patients with Atrial Fibrillation           Автор:: Giugliano, Robert P.; Ruff, Christian T.; Braunwald, Eugene; с соавторами.           NEW ENGLAND, IOURNAL OF MEDICINE, Том: 368, Видиси: 203, 2104, Одибликовано: NOV 28 | Количество цитирований:<br>1,489<br>(us Web of Science Core Collection) |
| Уточнение результатов                                                  | 2013<br>Øs-F-X Полный текст от издателя Просмотреть аннотацию 💌                                                                                                    | 🏆 Высокоцитируемый<br>документ                                          |
| Искать в результатах Q                                                 |                                                                                                    | Показатель использования 🛩                                              |
|                                                                        | 2. SOME PROBLEMS OF STATISTICAL PHYSICS OF POLYMER-CHAINS WITH VOLUME INTERACTION                                                                                                    | Количество цитирований: 640<br>(из Web of Science Core Collection)      |
| Фильтровать результаты по:                                             | Автор:: LIFSHITZ, IM; GROSBERG, AY; KHOKHLOV, AR<br>REVIEWS OF MODERN PHYSICS Том: 50 Выпуск: 3 Стр.: 683-713 Опубликовано: 1978                                                                                                    | Показатель использования 🛩                                              |
| Высокая цитируемость для<br>области (4)                                | <b>О</b> <i>s</i> - <i>F</i> - <i>x</i> Полный текст от издателя                                                                                                    |                                                                         |
| 🗌 👌 Открытый доступ (71)                                               | 3. ASSOCIATING POLYMERS - EQUILIBRIUM AND LINEAR VISCOELASTICITY                                                                                                    | Количество цитирований: 391<br>(us Web of Science Core Collection)      |
| 🗆 🧧 Связанные данные (1)                                               | Автор:: SEMENOV, AN; JOANNY, JF; <mark>KHOKHLOV, AR</mark><br>MACROMOLECULES Том: 28 Выпуск: 4 Стр.: 1066-1075 Опубликовано: FEB 13 1995                                                                                                    | Показатель использования 💙                                              |

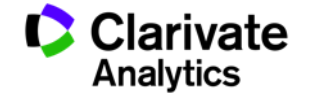

### Отчет по цитированию с показателем индекса Хирша

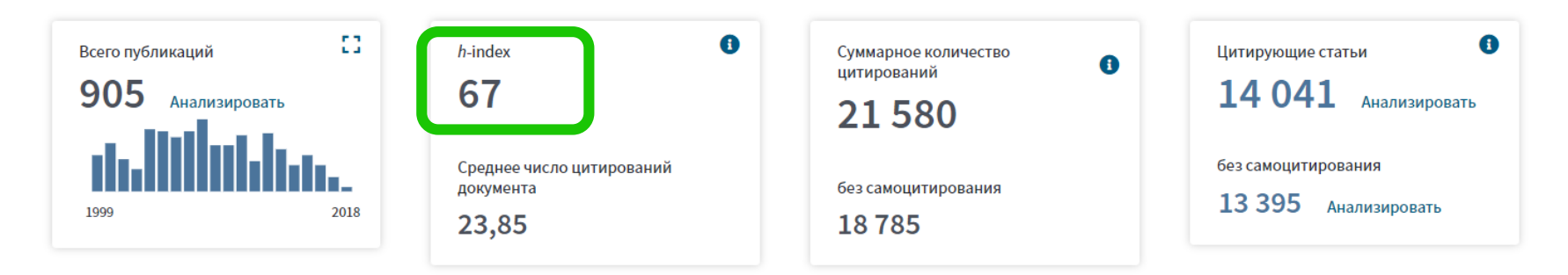

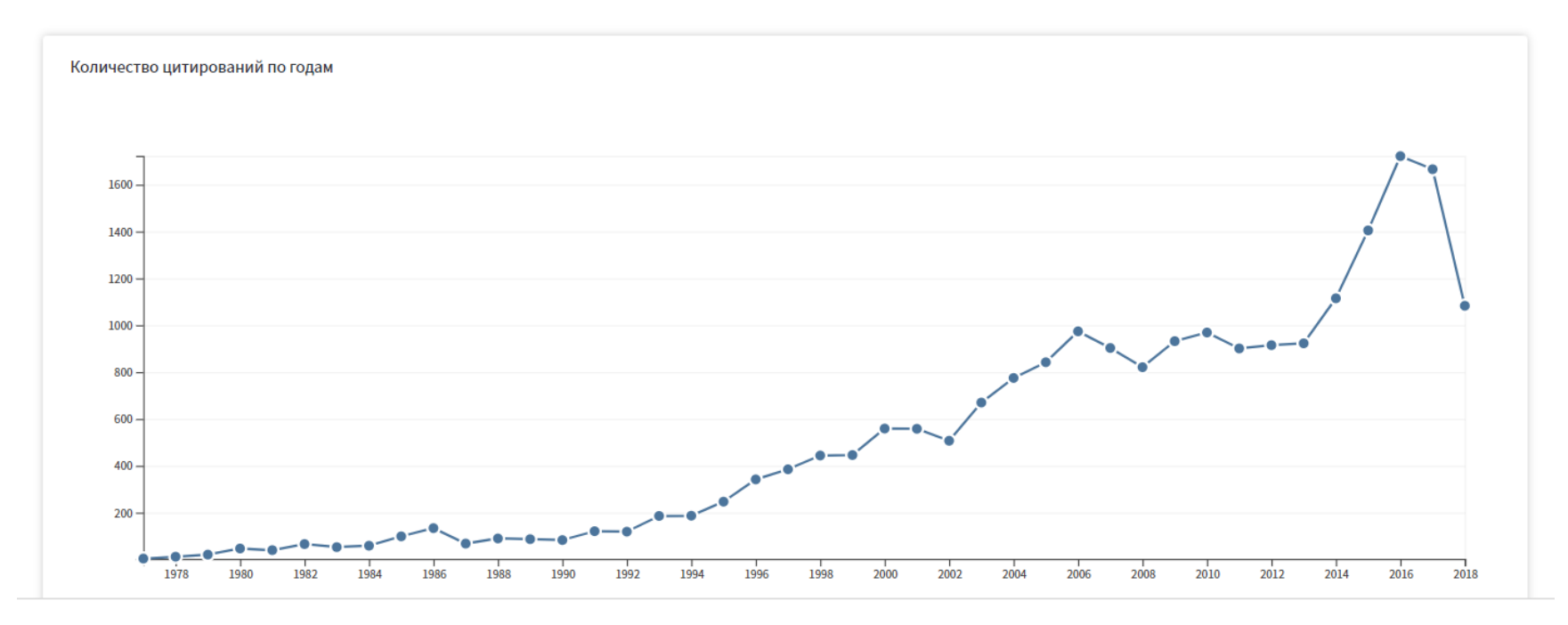

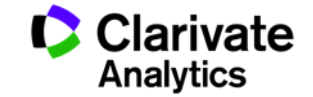

### Индекс Хирша (h-индекс)

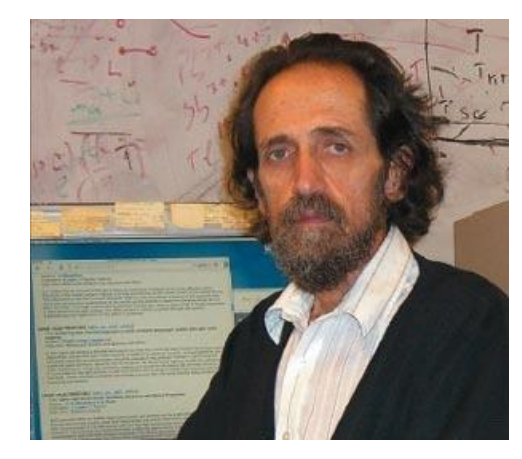

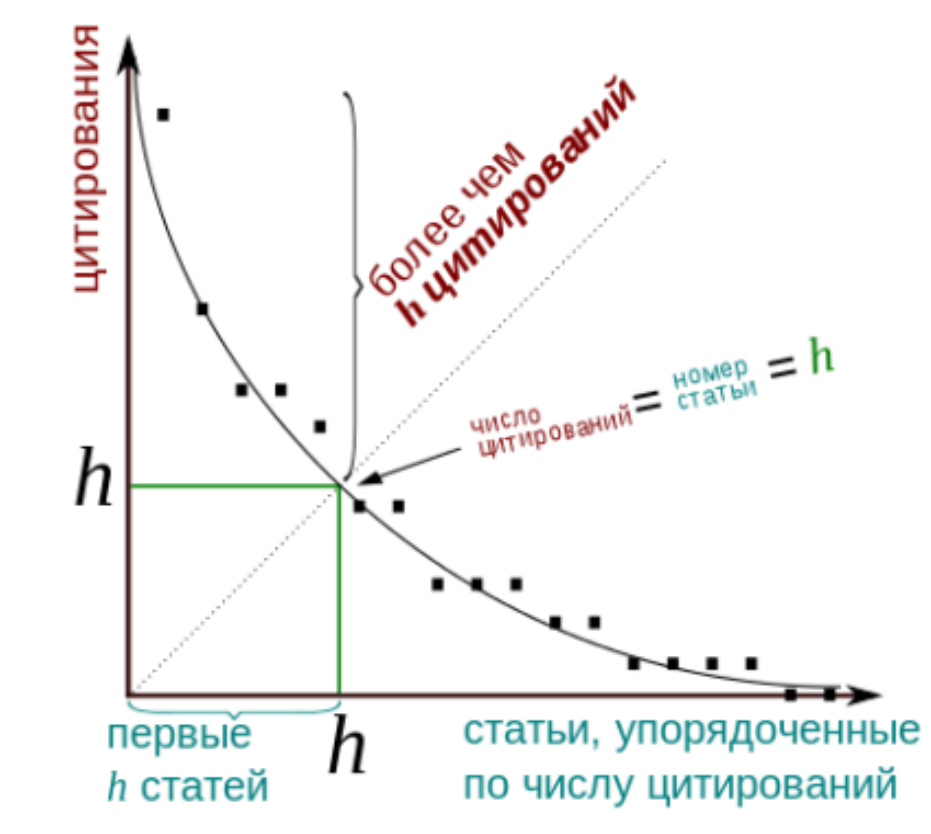

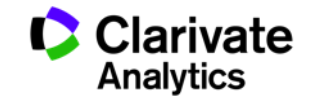

### Индекс Хирша по списку публикаций

| 52. | Swelling and impregnation of polystyrene using supercritical carbon dioxide<br>By: Nikitin, LN; Gallyamov, MO; Vinokur, RA; et al.<br>JOURNAL OF SUPERCRITICAL FLUIDS Volume: 26 Issue: 3 Pages: 263-273 Article Number: PII S0896-8446(02)00183-3<br>Published: AUG 2003 | 2 | 6 | 6 | 7 | 2 | 56 | 4.31 |
|-----|----------------------------------------------------------------------------------------------------|---|---|---|---|---|----|------|
| 53. | Order-disorder transition in surface-induced nanopattern of diblock copolymer films<br>By: Spatz, JP; Eibeck, P; Mossmer, S; et al.<br>MACROMOLECULES Volume: 33 Issue: 1 Pages: 150-157 Published: JAN 11 2000                                                           | 3 | 3 | 3 | 1 | 0 | 55 | 3.44 |
| 54. | <b>Mixed polyelectrolyte/ionomer behavior of poly(methacrylic acid) gel upon titration</b><br>By: Philippova, OE; Sitnikova, NL; Demidovich, GB; et al.<br>MACROMOLECULES Volume: 29 Issue: 13 Pages: 4642-4645 Published: JUN 17 1996                                    | 2 | 3 | 5 | 0 | 0 | 55 | 2.75 |
| 55. | Ordered nonstoichiometric polymer gel-surfactant complexes in aqueous medium with high ionic strength<br>By: Mironov, AV; Starodoubtsev, SG; Khokhlov, AR; et al.<br>MACROMOLECULES Volume: 31 Issue: 22 Pages: 7698-7705 Published: NOV 3 1998                           | 0 | 4 | 5 | 2 | 0 | 54 | 3.00 |
| 56. | Complexes of polyelectrolyte gels with oppositely charged surfactants: Interaction with metal ions and metal nanoparticle formation<br>By: Bronstein, LM; Platonova, OA; Yakunin, AN; et al.<br>LANGMUIR Volume: 14 Issue: 2 Pages: 252-259 Published: JAN 20 1998        | 1 | 2 | 1 | 0 | 0 | 54 | 3.00 |
| 57. | SWELLING AND COLLAPSE OF POLYMER GEL IN POLYMER-SOLUTIONS AND MELTS<br>By: VASILEVSKAYA, VV; KHOKHLOV, AR<br>MACROMOLECULES Volume: 25 Issue: 1 Pages: 384-390 Published: JAN 6 1992                                                                                      | 0 | 0 | 0 | 0 | 0 | 52 | 2.17 |
| 58. | Synthesis and studies of N-vinylcaprolactam/N-vinylimidazole copolymers that exhibit the "proteinlike"<br>behavior in aqueous media<br>By: Lozinsky, VI; Simenel, IA; Kulakova, VK; et al.<br>MACROMOLECULES Volume: 36 Issue: 19 Pages: 7308-7323 Published: SEP 23 2003 | 3 | 2 | 3 | 4 | 1 | 51 | 3.92 |
| 59. | CONCEPT OF QUASIMONOMERS AND ITS APPLICATION TO SOME PROBLEMS OF POLYMER<br>STATISTICS<br>By: KHOKHLOV, AR                                                                                                    | 2 | 0 | 1 | 1 | 0 | 51 | 1.34 |

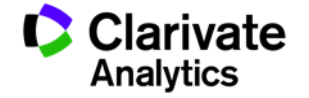

### Что такое Researcher ID

- Бесплатный, открытый инструмент для идентификации авторов
- Инструмент интеграции в профессиональное академическое сообщество
- Синхронизация с Web of Science и EndNote Online
- Обмен информацией с профилем ORCID

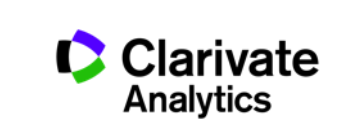

# Карта профилей Researcher ID (сентябрь 2018)

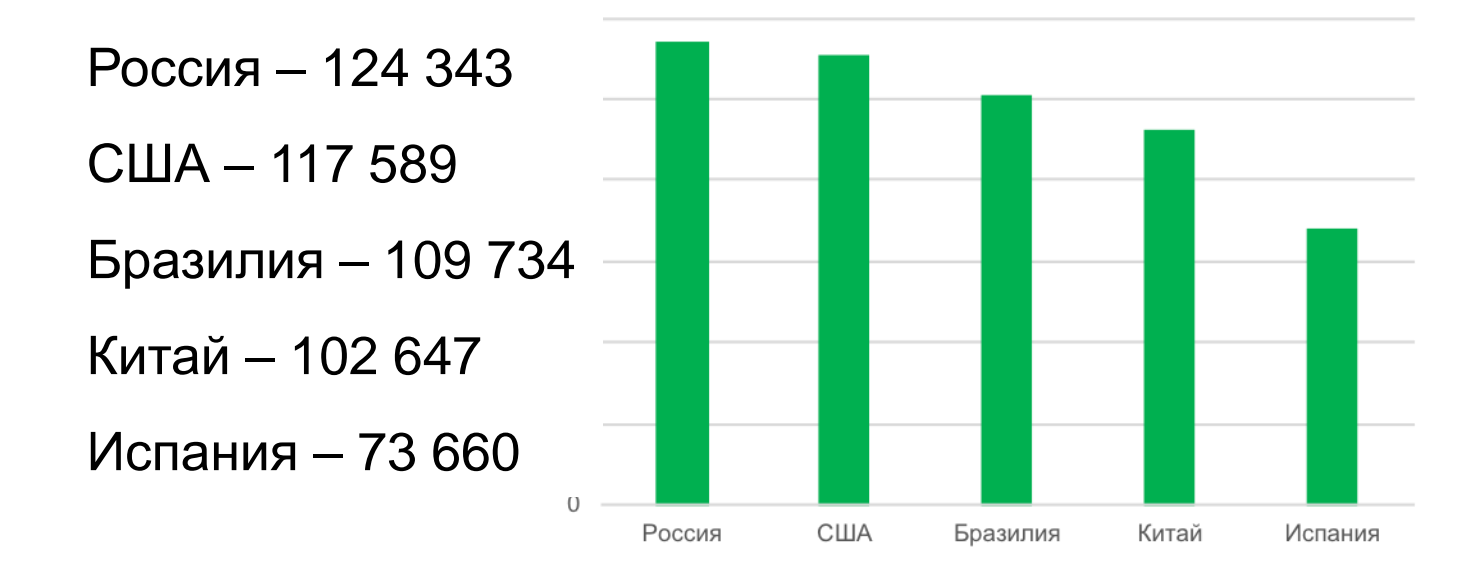

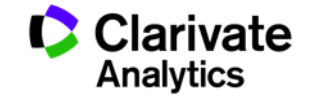

# Что можно сделать при помощи Researcher ID?

- Собрать информацию обо всех своих публикациях в одном профиле
- Автоматически отслеживать цитирование и h-индекс для всех публикаций из Web of Science CC
- Создать профили для всей кафедры или института, чтобы повысить видимость внутри организации и в мире
- Указать ключевые слова, описывающие ваши исследования, чтобы повысить видимость для потенциальных соавторов и финансирующих организаций
- …а также находить соавторов самому!

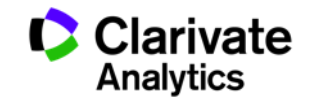

### Доступ к сайту Reseacher ID

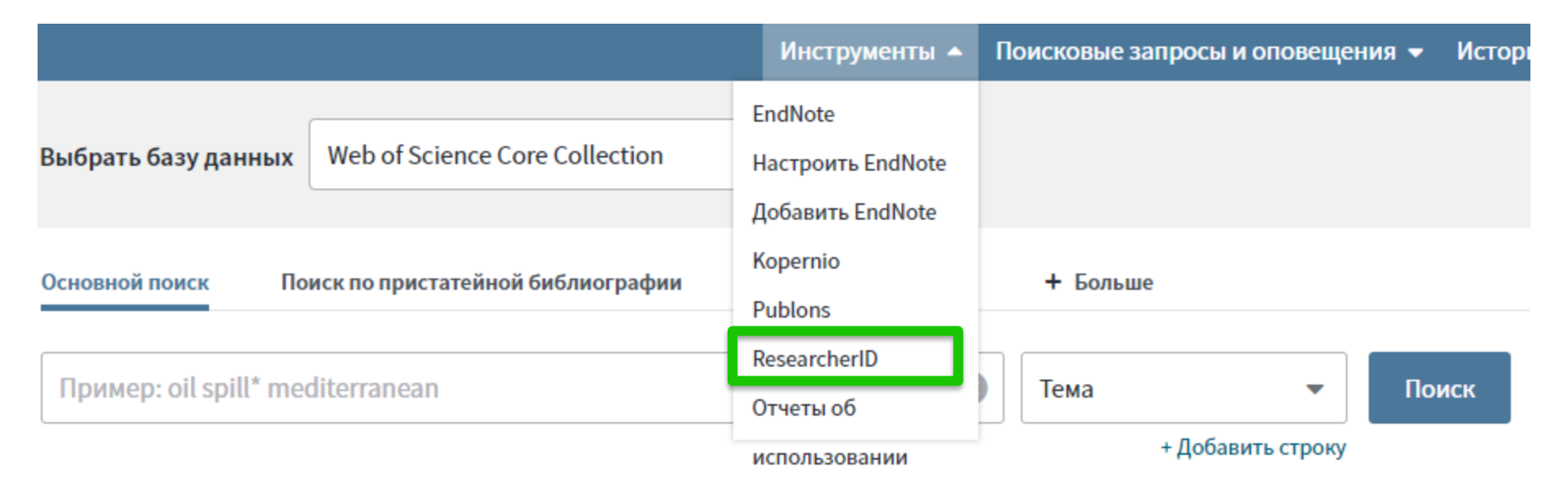

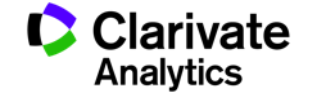

### Пример личного профиля ученого ResearcherID

| Resea                                                                 | archerID                                                                                  |                                                                                                    |                                                                  |
|-----------------------------------------------------------------------|-------------------------------------------------------------------------------------------|----------------------------------------------------------------------------------------------------|------------------------------------------------------------------|
| Home                                                                  | My Researcher                                                                             | r Profile Refer a Colleague Logout Search Interactive Map EndNote Publons >                                                                                                    |                                                                  |
| Shangir<br>Researc<br>O                                               | na, Daria V Retu<br>sherlD: A-5981-2014<br>URL: http://www.res<br>DRCID: http://orcid.org | turn to Search Page       Get A Badge       ResearcherID Labs         4       My Institutions (more details)         esearcherid.com/rid/A-5981-2014       Primary Institution: Baikov Institute of Metallurgy & Mate         rg/0000-0002-0793-0580       Sub-org/Dept:<br>Role: Researcher (Academic)         Joint Affiliation: National University of Science & Tech         Sub-org/Dept:<br>Role: Researcher (Non-Academic) | rials Science (IMET RAS)                                         |
| My Publica<br>My Publica<br>View Public                               | ations<br>ations (11)<br>ications ►                                                       | My Publications: View This list contains papers that I have authored.                                                                                                    |                                                                  |
| Citation Me<br>Researche<br>Create A B<br>Collaborati<br>Citing Artic | etrics<br>erID labs<br>Jadge<br>tion Network<br>cles Network                              | 11 publication(s)       Image 1 of 2 Go FM         1. Title: Diffusion of Ni-63 in severely deformed ultrafine grained Cu-based alloys         Author(s): Straumal, P. B.; Wegner, M.; Shangina, D., V; et al.         Source: Scripta Materialia Volume: 127 Pages: 141-145 Published: JAN 15 2017         Times Cited: 0         DOI: 10.1016/j.scriptamat.2016.07.008                                                          | Sort by: Publication Year  Results per page: 10  added 21-Nov-17 |
|                                                                       |                                                                                           | <ol> <li>Title: Effect of chromium and zirconium content on structure, strength and electrical conductivity of Cu-Cr-Zr alloys after high pressure i<br/>Author(s): Shangina, D. V.; Bochvar, N. R.; Morozova, A. I.; et al.<br/>Source: Materials Letters Volume: 199 Pages: 46-49 Published: JUL 15 2017<br/>Times Cited: 4</li> </ol>                                                                                          | torsion added<br>21-Nov-17                                       |

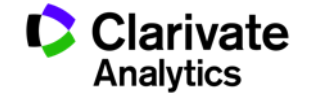

# Способы добавления публикаций в ResearcherID

- Web of Science
- EndNote

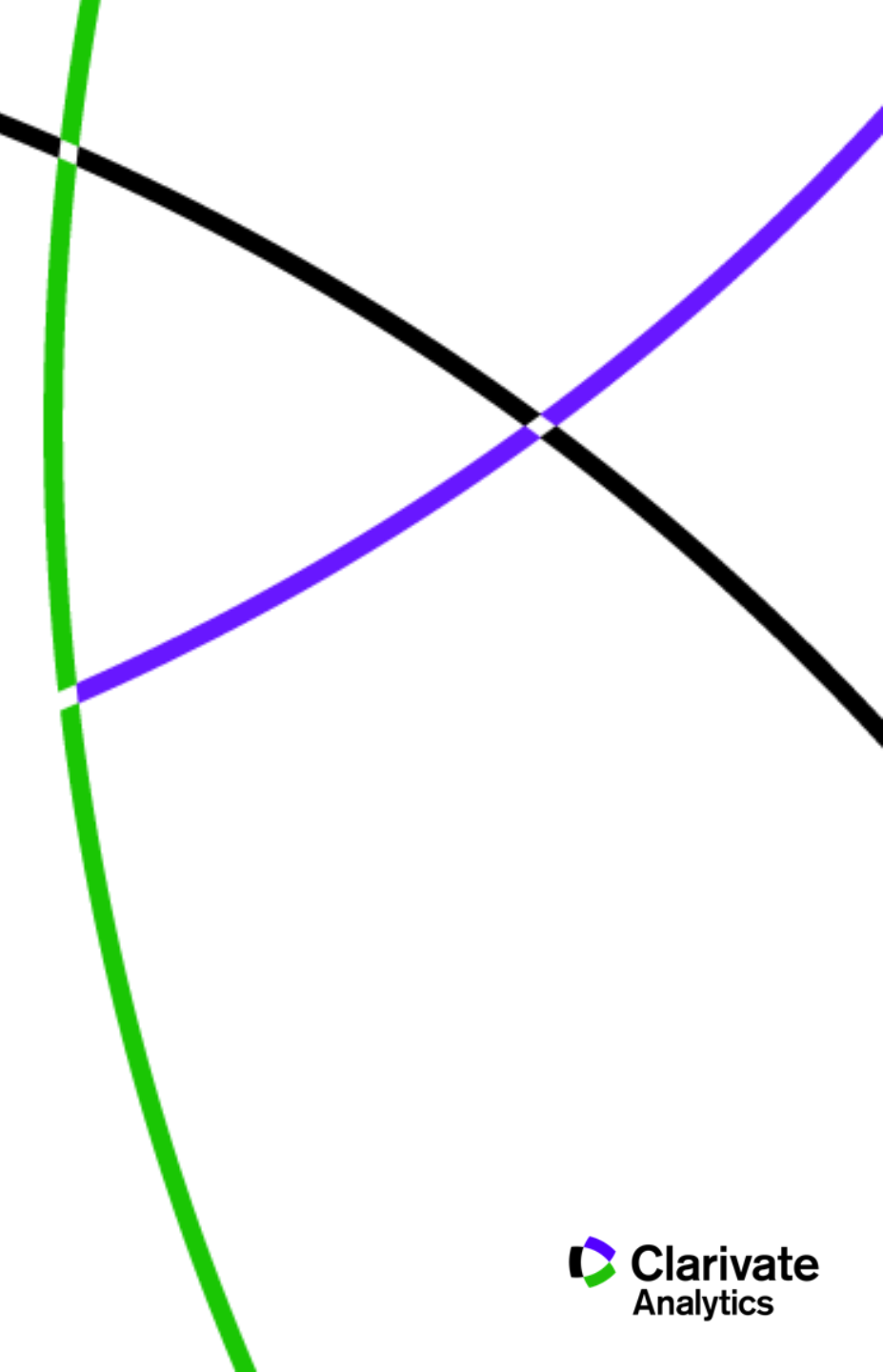

## Способы добавления публикаций в ResearcherID из WoS

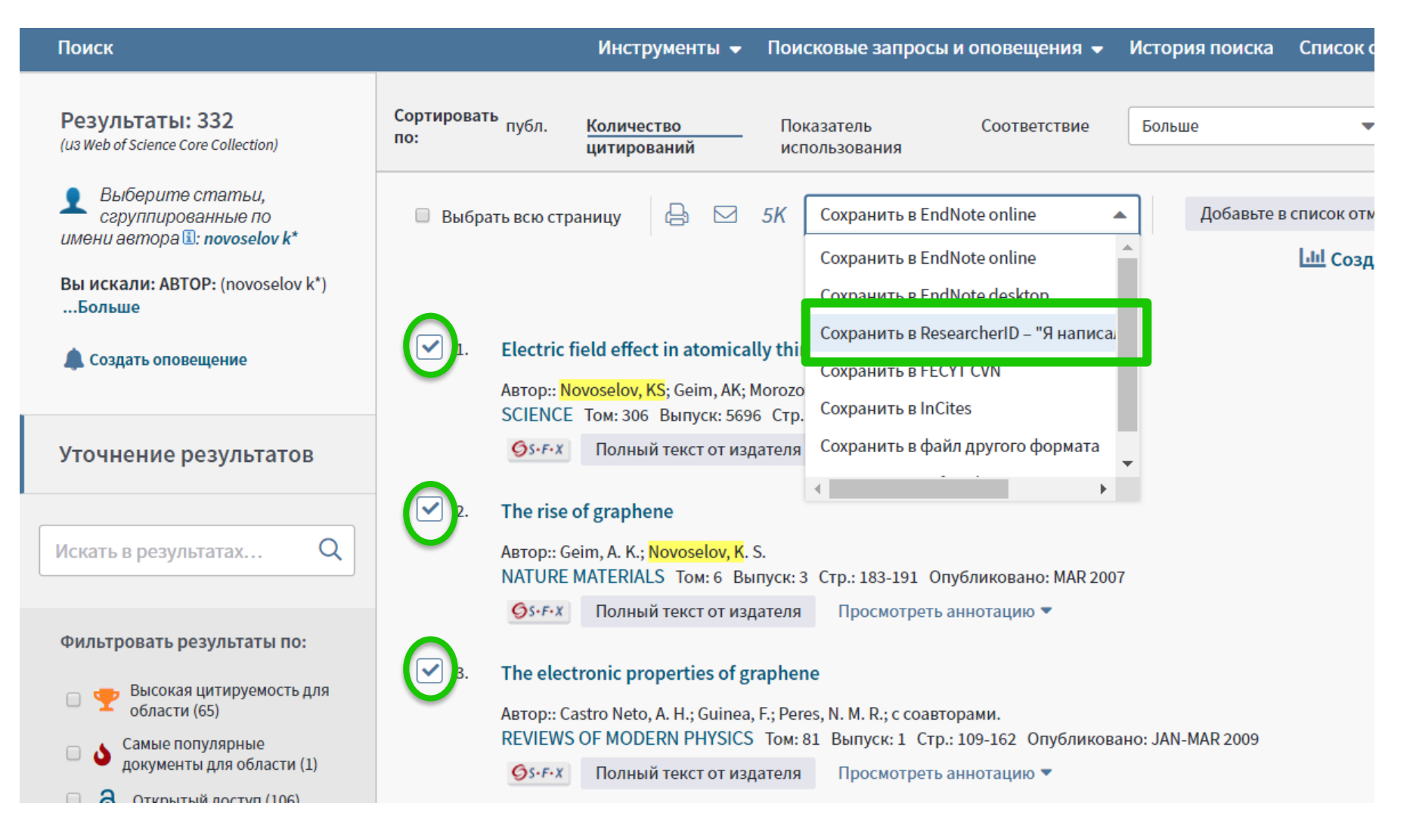

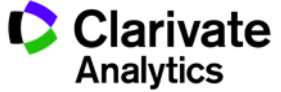

# Способы добавления публикаций в ResearcherID из WoS

| Поиск Возврат к результатам                                                                                                    | поиска                                                                                                    | Инструмен   | іты 🔻  | Поисковые запросы и оповещения 👻    | История поиска |
|----------------------------------------------------------------------------------------------------|----------------------------------------------------------------------------------------------------|-------------|--------|-------------------------------------|----------------|
| <b>∮</b> 5+F+X                                                                                                    | Coxpанить в EndNote online                                                                                                    | <u>▲</u>    | Добав  | вьте в список отмеченных публикаций |                |
| Irregular School: Exclu                                                                                                    | Coxpaнить в EndNote online                                                                                                    | Edu         | cation |                                     |                |
| Автор:: Slee, R (Slee, R)                                                                                                    | Coxpaнить в ResearcherID – "Я наг                                                                                                 | исал эт     |        |                                     |                |
| IRREGULAR SCHOOL: EXCLUSION,<br>Серия книг: Foundations and Fut<br>Стр.: 1-219<br>Опубликовано: 2011<br>Тип документа: Book<br>Ключевые слова<br>KeyWords Plus: PERSPECTIVE; QUE<br>Издатель | Сохранить в FECYT CVN<br>Сохранить в файл другого форма<br>Coxpанить в RefWorks<br>Coxpanditude RefWorks<br>Coxpanditude RefWorks |             |        |                                     |                |
| Категории/классификация                                                                                                    |                                                                                                    |             |        |                                     |                |
| Области исследований: Educatio                                                                                                    | n & Educational Research                                                                                                    |             |        |                                     |                |
| Категории Web of Science: Educat                                                                                                    | tion & Educational Research; Educatio                                                                                             | on, Special |        |                                     |                |
| Показать ещё поля данных                                                                                                    | ¢                                                                                                    |             |        |                                     |                |

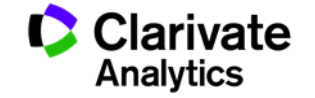

## Способы добавления публикаций в ResearcherID из EndNote

| Clarivate<br>Analytics                                |                                                    |                       |                           |                         |
|-------------------------------------------------------|----------------------------------------------------|-----------------------|---------------------------|-------------------------|
| EndNote <sup>™</sup> basic My References              | Collect Organize                                   | Format Match          | Options Downloads         | Administrator Tools     |
|                                                       | Online Search New Re                               | eference Import Refer | ences                     |                         |
| Quick Search                                          | New Reference                                      |                       |                           |                         |
| Search for<br>in All My References ▼<br>Search        | <b>Bibliographic</b><br>Fields:<br>Reference Type: | Cancel<br>Generic     | <b>-</b>                  |                         |
| My References<br>All My References (640)              | Author:                                            | Use format Last Na    | ame, First name. Enter ea | ach name on a new line. |
| [Unfiled] (1)                                         | Title:                                             |                       |                           |                         |
| Quick List (0)<br>Trash (539) Empty                   | Year:                                              |                       |                           |                         |
| ▼ My Groups                                           | Secondary Author:                                  |                       |                           |                         |
| Bibliometrics (147)                                   | Secondary Title:                                   |                       |                           |                         |
| biofuel (4)                                           | Place Published:                                   |                       |                           |                         |
| Economics and Innovation (74)<br>Garfield (20)        | Publisher:                                         |                       |                           |                         |
| Inclusive Education (5)                               | Volume:                                            |                       |                           |                         |
| PhD (6)                                               | Number of Volumes:                                 |                       |                           |                         |
| Композиты (4)                                         | Number:                                            |                       |                           |                         |
| Ольга Хохлова (337) 👫<br>Публикации на английском (2) | Pages:                                             |                       |                           |                         |
| ▼ ResearcherlD →                                      | Section:                                           |                       |                           |                         |
| My Publications (4)<br>Publication List 1 (0)         | Tertiary Author:                                   |                       |                           |                         |
| Publication List 2 (0)                                | Tertiary Title:                                    |                       |                           |                         |
| Groups Shared by Others                               | Edition:                                           |                       |                           |                         |
| Garfield (20)                                         | Note: The above field                              | is are needed for m   | ost bibliographic styles. |                         |

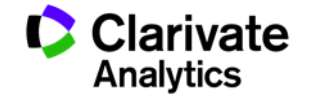

# Способы добавления публикаций в ResearcherID из EndNote

| EndNote <sup>™</sup> basic My References | Collect Organize         | Format               | Match        | Options     | Downloads     | Administrator Tools    |
|------------------------------------------|--------------------------|----------------------|--------------|-------------|---------------|------------------------|
|                                          | Online Search New F      | Reference II         | mport Refere | ences       |               |                        |
|                                          |                          |                      |              |             |               |                        |
| Quick Search                             | New Reference            |                      |              |             |               |                        |
| Search for<br>in All My References       | Bibliographic<br>Fields: | Cancel               | Save         | Referenc    | ce is saved.  |                        |
| Search                                   | Reference Type:          | Journal Art          | icle         | V           |               |                        |
| My References<br>All My References (640) | Author:                  | Sosedova<br>Use form | at Last Na   | me, First n | ame. Enter ea | ch name on a new line. |
| [Unfiled] (1)<br>Quick List (0)          | Title:                   |                      |              |             |               |                        |
| Trash (541) Empty                        | Year:                    |                      |              |             |               |                        |
| ▼ My Groups                              | Journal:                 |                      |              |             |               |                        |
| Bibliometrics (147)                      | Volume:                  |                      |              |             |               |                        |
| biofuel (4)                              | Part/Supplement:         |                      |              |             |               |                        |
| Garfield (20)                            | Issue:                   |                      |              |             |               |                        |
| Inclusive Education (5)                  | Pages:                   |                      |              |             |               |                        |
| Translation (25)                         | Start Page:              |                      |              |             |               |                        |

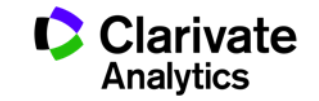

## Способы добавления публикаций в ResearcherID из EndNote

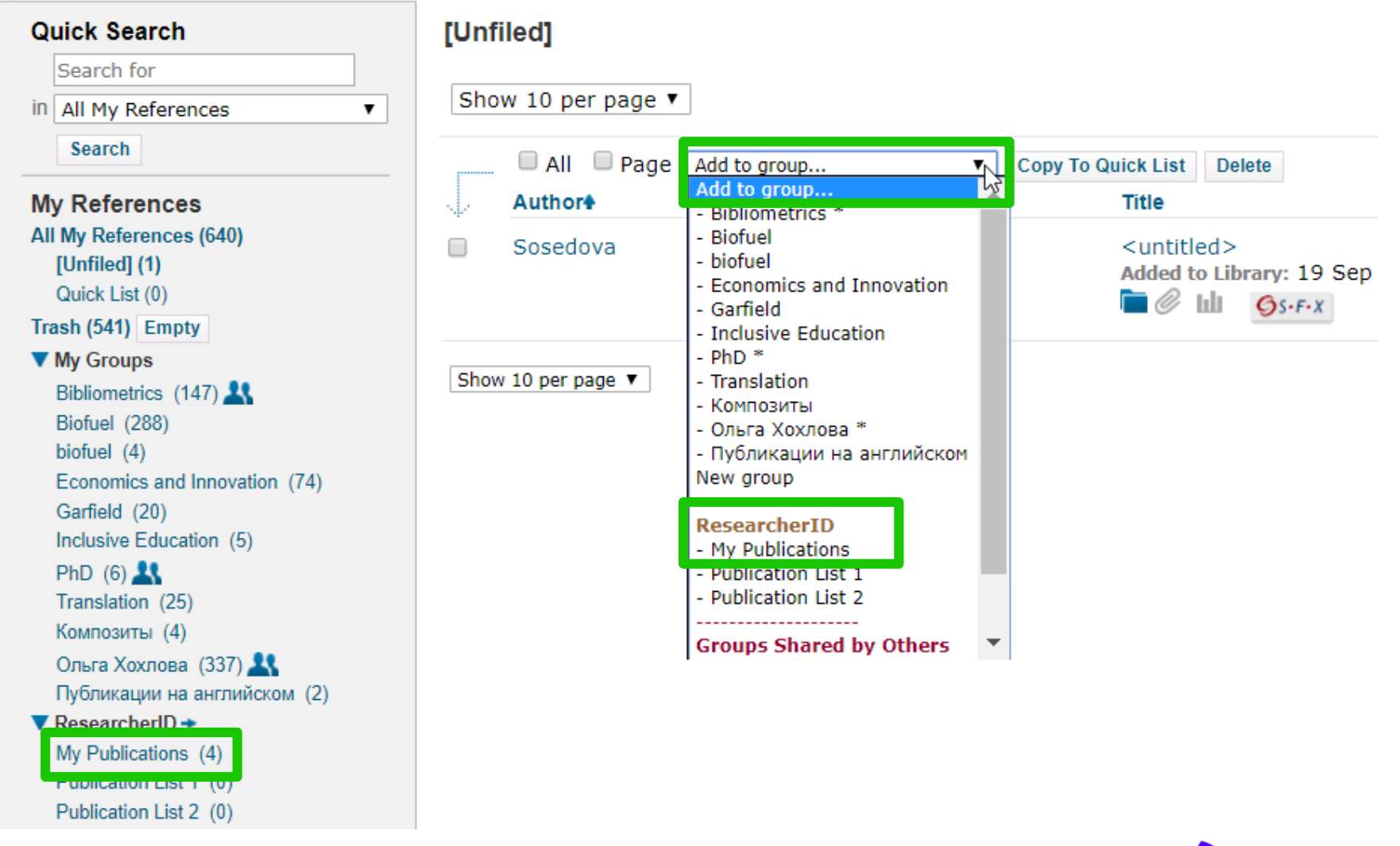

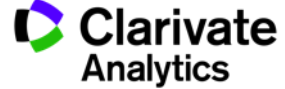

# Просмотр статистики по коллаборациям с организациями

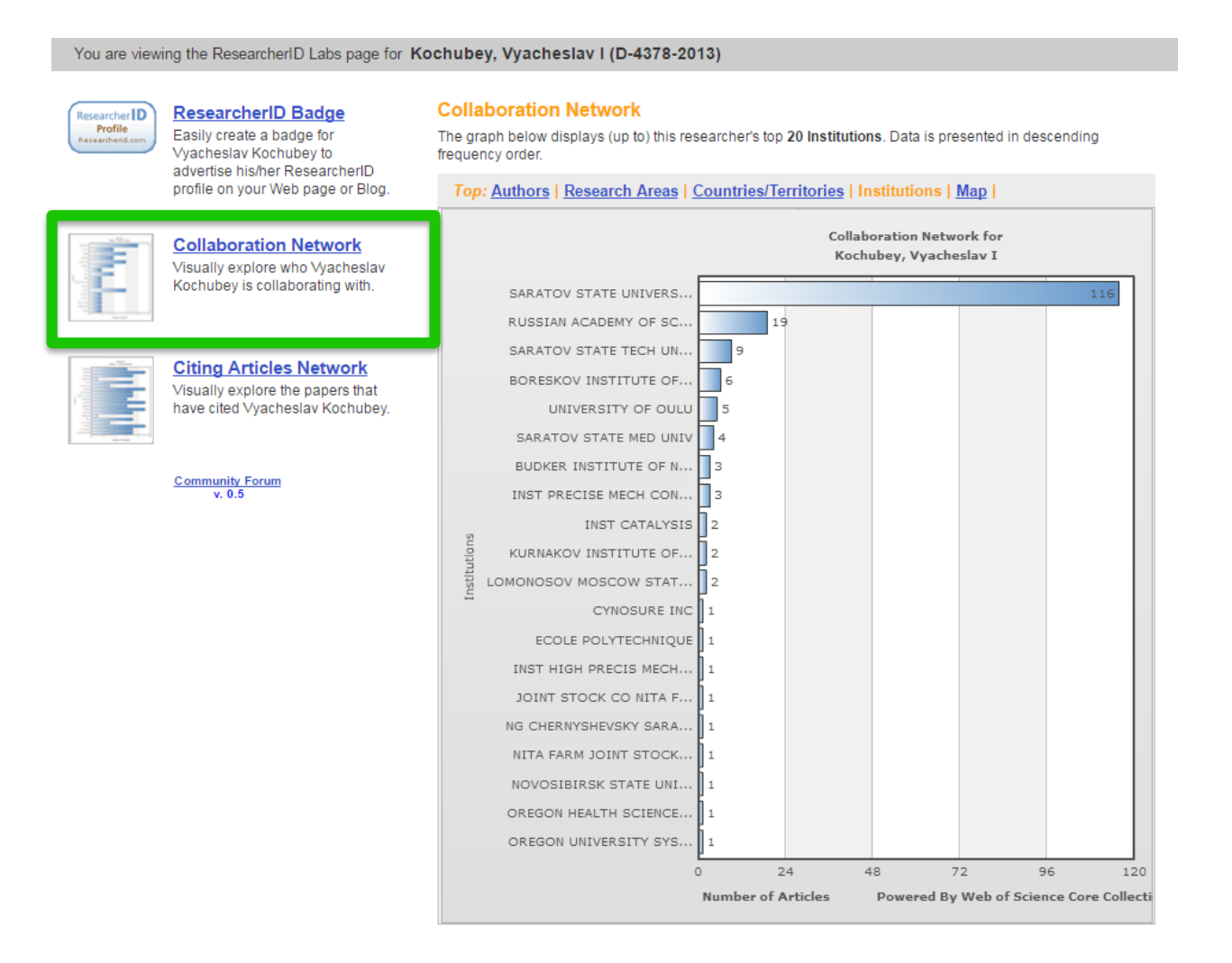

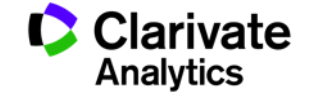

# Просмотр статистики по коллаборациям по отдельным странам

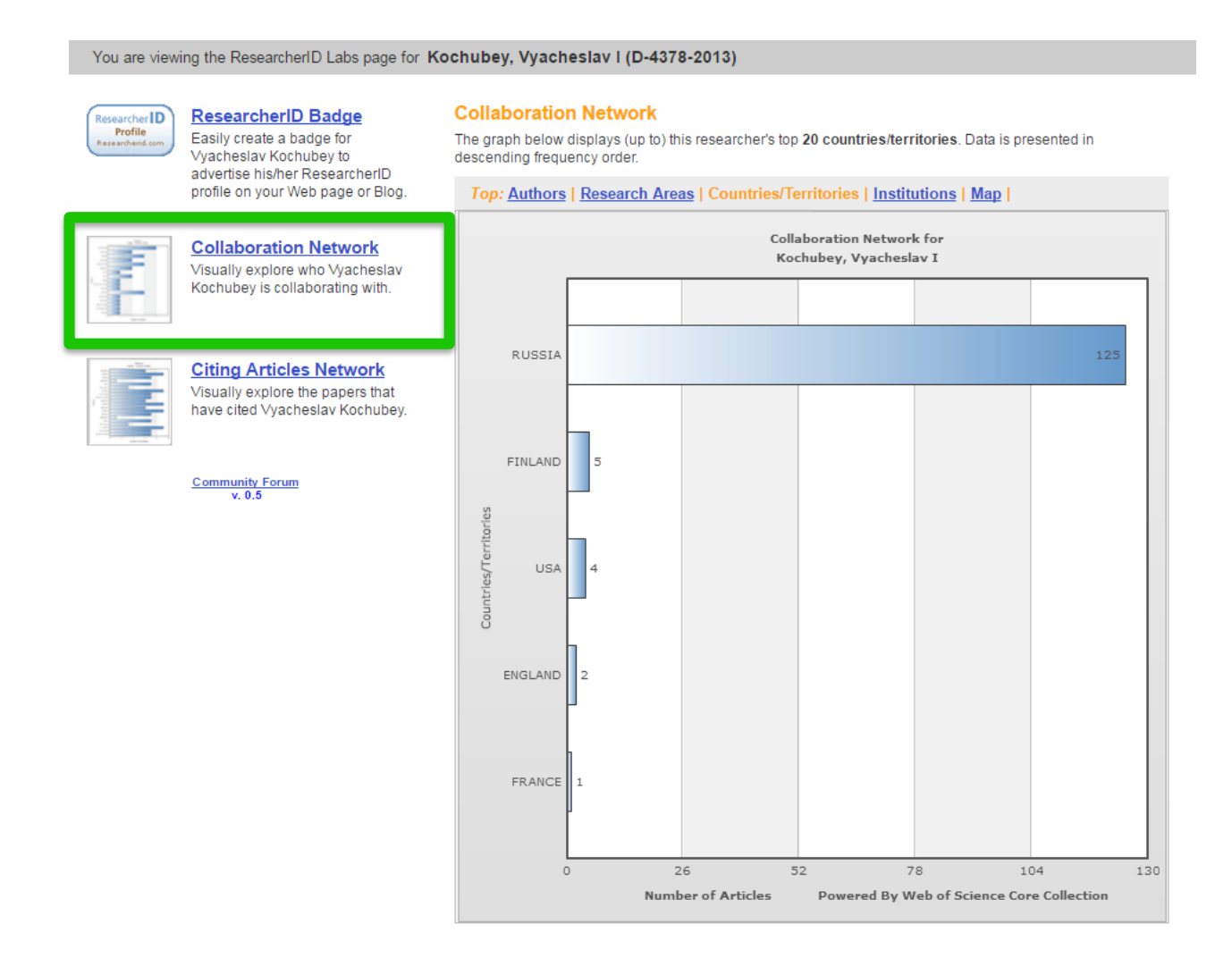

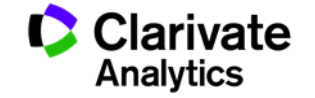

## Детальная статистика по цитированию ваших работ на уровне стран

You are viewing the ResearcherID Labs page for Kochubey, Vyacheslav I (D-4378-2013)

#### Citing Articles Network ResearcherID Badge Researcher ID Profile Easily create a badge for The graph below displays (up to) the top 20 countries/territories for publications that have cited this Vvacheslav Kochubev to researcher. Data is presented in descending frequency order. advertise his/her ResearcherID profile on your Web page or Blog. Top: Authors | Research Areas | Countries/Territories | Institutions | Map | Years Citing Articles Network for Collaboration Network Kochubey, Vyacheslav I Visually explore who Vyacheslav Kochubey is collaborating with. RUSSIA 206 183 USA PEOPLES R CHINA 90 Citing Articles Network ENGLAND Visually explore the papers that have cited Vyacheslav Kochubey. GERMANY JAPAN 29 CANADA 24 Community Forum FINLAND 24 v 0.5 ITALY 22 INDIA 19 tries/Te SOUTH KOREA 19 TAIWAN 19 Coul SPAIN 18 FRANCE 16 SWITZERLAND 15 NETHERLANDS 14 14 PORTUGAL SLOVENIA 13 TURKEY 11 AUSTRALIA 10 60 120 180 240 0 Number of Citing Articles Powered By Web of Science Core Collection

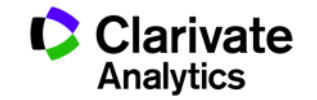

300

### Поиск экспертов по ключевым словам

#### What is ResearcherID?

ResearcherID provides a solution to the author ambiguity problem within the scholarly research community. Each member is assigned a unique identifier to enable researchers to manage their publication lists, track their times cited counts and h-index, identify potential collaborators and avoid author misidentification. In addition, your ResearcherID information integrates with the *Web of Science* and is ORCID compliant, allowing you to claim and showcase your publications from a single one account. Search the registry to find collaborators, review publication lists and explore how research is used around the world!

#### **Top Keywords**

Find researchers based on your area of interest.

adsorption aging analytical chemistry artificial intelligence biochemistry biodiversity biogeochemistry biogeography bioinformatics biomaterials biomechanics biophysics biotechnology breast cancer cancer cancer cancer biole y catalysis hemical engineering chemistry climate change computational biology computational chemistry computer vision condensed matter physics conservation data mining diabetes drug delivery ecology economics education electrochemistry energy epidemiology epigenetics evolution fluid mechanics genetics genomics geochemistry gis graphene heterogeneous catalysis hydrology image processing immunology inflammation innovation inorganic chemistry knowledge management machine learning management marketing mass spectrometry medicinal chemistry microbiology microfluidics molecular biology molecular dynamics nanomaterials nanoparticles nanotechnology neuroscience nonlinear optics nutrition obesity oncology optimization organic chemistry organic synthesis organometallic chemistry oxidative stress pattern recognition photocatalysis photonics physical chemistry physics plasmonics polymer population genetics proteomics psychology public health quantum optics remote sensing renewable energy robotics signal processing software engineering spectroscopy spintronics statistics stem cells superconductivity supramolecular chemistry sustainability systems biology taxonomy thin films tissue engineering

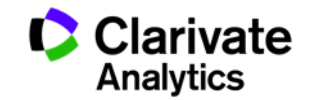

### Пример: эксперты в области искусственного интеллекта

Researchers: 469 result(s) Map These

Name Institution(s) Country/Territory Researcher ID Keywords Other Names Universidad de Los Andes, Aguilar 11 H-3017-2015 artificial intelligence, distributed systems Venezuela Jose Mérida, Venezuela, ULA Ahmad UNIVERSITI PUTRA 12. Malaysia A-9684-2010 artificial intelligence and robotics Faisul Arif MALAYSIA (UPM) Istituto Dalle Molle di Studi Ahmed 13. sull'Intelligenza Artificiale. Switzerland B-4429-2010 testing, testing and evaluation, combinatorial interaction testing, artificial intelligence, particle swarm optimization, t-way test generation Bestoun IDSIA Al-Dabbagh artificial intelligence, artificial intelligence (evolutionary computation), artificial intelligence (neural networks), artificial intelligence and multi-14. University of Baghdad C-2213-2012 Irag Rawaa agent system Alajlan 15. King Saud University Saudi Arabia A-3904-2008 computer vision, artificial intelligence, image analysis and retrieval Naif Alanazi artificial intelligence, decision making under uncertainty, constraint satisfaction 16. University of Regina Canada B-1687-2012 Eisa Ayed Eisa Hamdan O. Alanazi, Alanazi AI - Majmaah University (MU) network security, steganography, cryptography, artificial intelligence, health informatics, medical informatics, medical computing, medical 17 Saudi Arabia G-5444-2010 Hamdan.O.Alanazi, Hamdan applic ations H.O. Alanazi Aldabbagh 18. O-2802-2014 King Abdulaziz University Saudi Arabia telecommunications engineering, computer communications (networks), data mining, artificial intelligence Ghadah University of the Virgin Islands agent-based systems, bayesian methods, bayesian networks, bayesian statistics, artificial intelligence, artificial intelligence (neural Alexandridis United States 19. ; University of the Virgin B-1199-2008 networks), artificial neural networks, bayesian inference, sustainable land use, sustainable livelihoods, resilience, land use change, Kostas Islands modelling and simulation web topology, algorithms, data structures, data mining, artificial neural networks, artificial intelligence, machine learning, computer 20. Aliga Aliga Ambrose Alli University Nigeria B-1975-2012 graphics, computer aided diagnosis, medical image processing, image analysis, pattern recognition, image classification, image registration, image segmentation, image processing

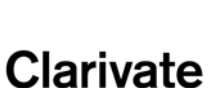

Analytics

Sort by: Name

**v** Results per page: 10 V

A Page 2 of 47 Go 

### Поиск публикаций автора в Web of Science по номеру Researcher ID

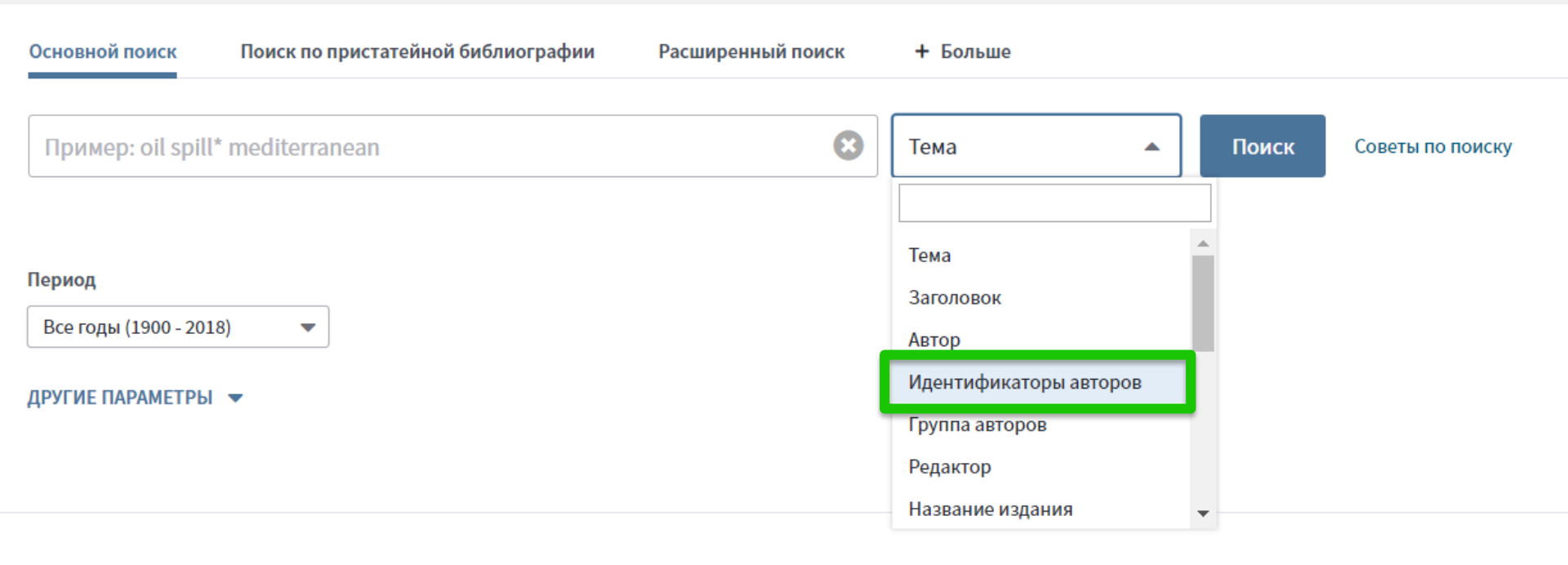

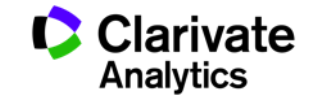

## Из любой статьи WoS можно перейти в Researcher ID автора

Interaction between Tobacco and Alcohol Use and the Risk of Head and Neck Cancer: Pooled Analysis in the International Head and Neck Cancer Epidemiology Consortium

**Автор::** Hashibe, M (Hashibe, Mia)<sup>[1]</sup>; Brennan, P (Brennan, Paul); Chuang, SC (Chuang, Shu-Chun); Boccia, S (Boccia, Stefania)<sup>[2]</sup>; Castellsague, X (Castellsague, Xavier)<sup>[3]</sup>; Chen, C (Chen, Chu)<sup>[4]</sup>; Curado, MP (Curado, Maria Paula)<sup>[5]</sup>; Dal Maso, L (Dal Maso, Luigino)<sup>[6]</sup>; Daudt, AW (Daudt, Alexander W.)<sup>[7]</sup>; Fabianova, E (Fabianova, Eleonora)<sup>[8]</sup>...Больше

Скрыть ResearcherID и ORCID

| Автор                                | ResearcherID | Номер ORCID                          |
|--------------------------------------|--------------|--------------------------------------|
| dal maso, luigino                    | J-3616-2018  | http://orcid.org/0000-0001-6163-200X |
| Szeszenia-Dabrowska, Neonila         | F-7190-2010  |                                      |
| Inca, Inct                           | K-2204-2013  |                                      |
| Epidemiologicas, Centro de pesquisas | D-4561-2013  |                                      |
| Chuang, Shu-Chun                     | N-3358-2013  |                                      |
| Eluf-Neto, Jose                      | B-2522-2009  | http://orcid.org/0000-0001-7504-2115 |
| Castellsague Pique, Xavier           | N-5795-2014  | http://orcid.org/0000-0002-0802-3595 |
| Wunsch Filho, Victor                 | C-4475-2012  |                                      |
| franceschi, silvia                   | M-2452-2014  | http://orcid.org/0000-0003-4181-8071 |
| McClean, Michael                     | J-2934-2015  |                                      |
| Curado, Maria Paula                  | M-6200-2013  | http://orcid.org/0000-0001-8172-2483 |
| Menezes, Ana                         | G-7266-2012  |                                      |
| La Vecchia, Carlo                    |              | http://orcid.org/0000-0003-1441-897X |
| mates, dana                          |              | http://orcid.org/0000-0002-6219-9807 |
| Hayes, Richard                       |              | http://orcid.org/0000-0002-0918-661X |
| McClean, Michael                     |              | http://orcid.org/0000-0002-3902-8823 |

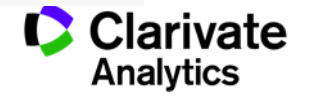

### Профиль автора в Publons

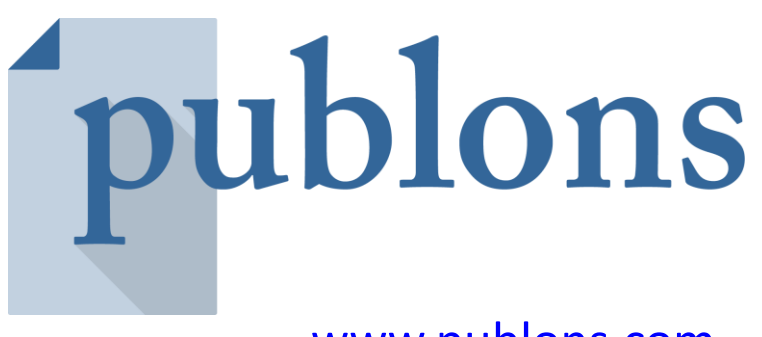

www.publons.com

Следите за влиянием ваших исследований, показателями цитирования, рецензиями и редакторской деятельностью в одном универсальном профиле.

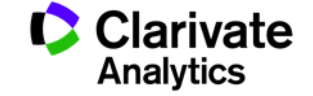

# Обновленный профиль Publons

Основные публикации и метрики

Биография, области исследования, аффилиации и награды

Высоко цитируемые публикации

Количество подтвержденных рецензий и названия журналов

| -            | ant 1 - 1                                                                                                    |                                                                                                    |                                                                                                    |                                                                                                    |                                                                                                    |                                   |  |
|--------------|----------------------------------------------------------------------------------------------------|----------------------------------------------------------------------------------------------------|----------------------------------------------------------------------------------------------------|----------------------------------------------------------------------------------------------------|----------------------------------------------------------------------------------------------------|-----------------------------------|--|
| 0            | Elisabeth                                                                                                    | I M. Bik                                                                                                    |                                                                                                    |                                                                                                    |                                                                                                    |                                   |  |
| 25           | 0RCID 0000-00                                                                                                    | 01-5477-0324                                                                                                    |                                                                                                    |                                                                                                    |                                                                                                    |                                   |  |
|              | 24                                                                                                    | 7.194                                                                                                    | 18°                                                                                                    | 156                                                                                                    | HANDLING FORTON NEC                                                                                                    | ORDS .                            |  |
|              |                                                                                                    |                                                                                                    |                                                                                                    | 1                                                                                                    |                                                                                                    |                                   |  |
| Sammary      |                                                                                                    |                                                                                                    |                                                                                                    |                                                                                                    |                                                                                                    |                                   |  |
| Metrics      | Research Fie                                                                                                    | lds                                                                                                    |                                                                                                    |                                                                                                    |                                                                                                    |                                   |  |
| Publications | MUPCH, BATTPHE                                                                                                    | 0.01                                                                                                    |                                                                                                    |                                                                                                    |                                                                                                    |                                   |  |
| K Peerrevew  | Bio                                                                                                    |                                                                                                    |                                                                                                    |                                                                                                    |                                                                                                    |                                   |  |
|              | Elisabeth Bik is a Se<br>for consumers and                                                                                                    | sence Editor at ultione,<br>clinicians. She received                                                                                                    | a company the                                                                                                    | at develops microbiome<br>with Linuwraity in The N                                                                                                    | e sequencing analysis kit<br>etherlands and worked a                                                                                                    | 5<br>11                           |  |
|              | the operations and operating and received memory and unrecent university in the Netherlands and worked<br>the Dutch National institute for Health and the St. Antonius Hospital in Netwegen. In 2001, she joined<br>therefore the operation of the set of the set of the St.                                                                                                    |                                                                                                    |                                                                                                    |                                                                                                    |                                                                                                    |                                   |  |
|              | microbiome in those                                                                                                    | sands of oral, gastric, at                                                                                                    | dintestinal sa                                                                                                    | mples. In addition, she                                                                                                    | analyzed the microbiota                                                                                                    | of                                |  |
|              | working on her blog                                                                                                    | www.microbiomediges                                                                                                    | Loom, an aims                                                                                                    | ist daily compliation of                                                                                                    | scientific papers in the                                                                                                    | 5.<br>                            |  |
|              | repedly growing mic<br>of plagarism and in                                                                                                    | ropional field, or on Twi<br>nage duplications and fi                                                                                                    | ner at gittlicra<br>lanipulations k                                                                                                    | somalgest, the is also<br>the published biomed                                                                                                    | interested in the detection of the second second se | an<br>aly                         |  |
|              | peer realman 30 too                                                                                                    |                                                                                                    |                                                                                                    |                                                                                                    |                                                                                                    |                                   |  |
|              | THESE MORE                                                                                                    |                                                                                                    |                                                                                                    |                                                                                                    |                                                                                                    |                                   |  |
|              | Institutions                                                                                                    |                                                                                                    |                                                                                                    |                                                                                                    |                                                                                                    |                                   |  |
|              | Research Associate                                                                                                    | earch, ubiome - Preseri<br>- Department of Medic                                                                                                    | ne: Stanlord U                                                                                                    | niversity                                                                                                    |                                                                                                    |                                   |  |
| /            | Affiliations                                                                                                    |                                                                                                    |                                                                                                    |                                                                                                    |                                                                                                    |                                   |  |
|              | Editorial Board Mer                                                                                                    | nber - ISME Journal                                                                                                    |                                                                                                    |                                                                                                    |                                                                                                    |                                   |  |
|              | Editorial Board Mer<br>Associate Editor - N                                                                                                    | nber - Frentiers in Micro<br>Ecrobiome Journal                                                                                                    | biology                                                                                                    |                                                                                                    |                                                                                                    |                                   |  |
|              | Awards                                                                                                    |                                                                                                    |                                                                                                    |                                                                                                    |                                                                                                    |                                   |  |
|              | Top Reviewers f                                                                                                    | ar Multidisciplinary - Sept                                                                                                    | ember 2017                                                                                                    |                                                                                                    |                                                                                                    |                                   |  |
|              |                                                                                                    |                                                                                                    |                                                                                                    | per curry                                                                                                    |                                                                                                    |                                   |  |
|              |                                                                                                    |                                                                                                    |                                                                                                    | Jer zana                                                                                                    |                                                                                                    |                                   |  |
|              | 25 N 10                                                                                                    |                                                                                                    |                                                                                                    | 2014                                                                                                    |                                                                                                    |                                   |  |
| Γ            | Most cited p                                                                                                    | ublications                                                                                                    |                                                                                                    |                                                                                                    |                                                                                                    |                                   |  |
|              | Most cited p                                                                                                    | ublications                                                                                                    |                                                                                                    |                                                                                                    | 1                                                                                                    | MES CITI                          |  |
|              | Most cited pr                                                                                                    | ublications                                                                                                    | bial Flora                                                                                                    | 19 2019                                                                                                    | T                                                                                                    | MESCIT                            |  |
|              | Most cited pr<br>Dversty of the H<br>SOIENCE                                                                                                    | ublications<br>ruman intestinal Micro                                                                                                    | bial Flora                                                                                                    |                                                                                                    | т                                                                                                    | Mes citi<br>3629                  |  |
|              | Most cited pr<br>Diversity of the F<br>SCIENCE<br>PUBLICHED JUNCE                                                                                                    | ublications<br>ruman intestinal Micro                                                                                                    | bial Flora                                                                                                    |                                                                                                    | TI                                                                                                    | MES CIT<br>3629                   |  |
|              | Most cited pr<br>Diversity of the H<br>SOLENCE<br>THRUSHED JUNCE<br>Development of                                                                                                    | ublications<br>uman intestinal Micro<br>205<br>the Human Infant Intes                                                                                                    | bial Flora<br>tinal Microbic                                                                                                    | 40 Junio                                                                                                    | T                                                                                                    | MES CITI<br>3629                  |  |
|              | Most cited pr<br>Diversity of the H<br>SOLENCE<br>Public-CD JULIZ<br>Development of<br>PLOS BIOLOGY<br>Public-CD JULIZ                                                                                                    | ublications<br>uman intestinal Micro<br>205<br>the Human Infant Intes<br>207                                                                                                    | bal Flora<br>tinal Microbio                                                                                                    | 40 JUNI                                                                                                    | T                                                                                                    | мез сіті<br>3629<br>1421          |  |
|              | Most cited pr<br>Diversity of the F<br>SOLENCE<br>Public FCD JUN 2<br>Development of<br>PLOS BIOLOGY<br>Public FCD JUN 2<br>Molecular analysi                                                                                                    | ublications<br>uman intestinal Moro<br>cos<br>the Human Infant Infest<br>cos<br>cos<br>cos                                                                                                    | bial Flora<br>tinal Microbic                                                                                                    | to                                                                                                    | π                                                                                                    | мез сті<br>3629<br>1421           |  |
|              | Most cited pr<br>Diversity of the F<br>SOENCE<br>Published July 2<br>Development of<br>PLOS BIOLOGY<br>PUBLISHED JULY 2<br>Molecular analys<br>PRODEEDINGS of                                                                                                    | ublications<br>uman intestinal Moro<br>co<br>the Human Infant Intes<br>cor<br>is of the bacterial mice<br>in: The NATIONAL AC                                                                                                    | bial Flora<br>tinal Microbio<br>obiota in the I<br>DEMY OF SC                                                                                                    | to<br>suman stomach<br>IENROS                                                                                                    | π                                                                                                    | мез сіт<br>3629<br>1421<br>499    |  |
|              | Most cited pe<br>Diversity of the H<br>SOLENCE<br>Published 2012<br>Published 2012<br>Published                                                                                                    | ablications<br>uman intestinal Micro<br>cos<br>the Human infanc lotes<br>cos<br>cos<br>dis of the bacterial micro<br>in The NATIONAL, ACA<br>cos                                                                                                    | bial Flora<br>tinal Microbio<br>obiota in the I<br>DEMY OF SC                                                                                                    | to<br>seman stormach.<br>ENCES                                                                                                    | 7                                                                                                    | 3629<br>1421<br>499               |  |
|              | Most cited pr<br>Diversity of the F<br>SociENCE<br>Patrosecular of P<br>Patrosecular of P<br>Patrosecular of P<br>Patrosecular on Patro<br>Patrosecular on Patrosecular<br>Patrosecular on Patrosecular<br>Patrosecular on Patrosecular<br>Dispersing biology                                                                                                    | ablications<br>wman intestinal Micro<br>cos<br>the Human infant Intest<br>cos<br>is of the bacterial micro<br>occurs<br>cos                                                                                                    | bial Flora<br>tinal Microbic<br>obiota in the I<br>DEMY OF SC<br>single cell ge                                                                                                    | to<br>ruman stomach<br>IENCES                                                                                                    | Ti<br>and uncullivated                                                                                                    | мез сіт<br>3629<br>1421<br>499    |  |
|              | Most cited pr<br>Diversity at the F<br>SOBIOE<br>PUBLISHED JUNE<br>Development of 1<br>PLOE EDINGS<br>FUBLISHED JUNE<br>Moleculars on June<br>PHOREEDINGS<br>Dissecting biolog<br>TMT members fing                                                                                                    | uman intestinal Micro<br>uman intestinal Micro<br>00<br>the Human Infant Intes<br>107<br>is of the bacterial micro<br>107 Inte INATIONAL ACI<br>007<br>ical Ydark matter <sup>®</sup> with<br>007 Inte INATIONAL ACI<br>007 Interna Micro<br>107 Interna Micro<br>107 Interna Micro                                                                                                    | bial Flora<br>tinal Microbic<br>obiota in the I<br>DEMY OF SC<br>Single cell ge                                                                                                    | to<br>ruman stomach<br>ENCES<br>FREES                                                                                                    | Ti<br>and uncultivated                                                                                                    | 3629<br>1421<br>499               |  |
|              | Most cited pr<br>Diversity of the F<br>SCIENCE<br>Full SPECE ANIZE<br>Problem SPECE<br>Problem SPECE<br>Problem SPECE<br>Problem SPECE<br>Problem SPECE<br>Problem SPECE<br>Problem SPECE<br>Problem SPECE<br>Problem SPECEE<br>Problem SPECEEE<br>Problem SPECEEE                                                                                                    | ublications<br>uman intestinal Micro<br>co<br>the Human Infant Infant<br>inte Automation<br>of the bacterial micro<br>co<br>co<br>co<br>co<br>co<br>co<br>co<br>co<br>co<br>co<br>co<br>co<br>co                                                                                                    | bial Flora<br>tinal Microbio<br>obiota in the<br>DEMY OF SC                                                                                                    | to<br>to<br>human stomach<br>HKRS<br>retic analysis of rare a<br>DKRS                                                                                                    | T)<br>end uncultivated                                                                                                    | 3629<br>1421<br>499<br>354        |  |
|              | Most cited pr<br>Diversity of the F<br>SOBING<br>Public PCD JUNIZ<br>PUBLIC PCD JUNIZ<br>PUBLIC PCD JUNIZ<br>PUBLIC PCD JUNIZ<br>PODE EDINOSC<br>PODE PUBLICS<br>TAT microbes fr<br>PHODE EDINOSC<br>TAT microbes fr                                                                                                    | ublications<br>uman intertinal More<br>to<br>the Human Index Enter<br>the Human Index Enter<br>the Human Index Enter<br>the Human Index Enter<br>the Human Index Enter<br>the Human Index Enter<br>the Human Index Enter<br>the Human Index Enter<br>the Human Index Enter<br>The Human Index Enter<br>the Human Index Enter<br>the Hu                                                                                                    | bial Flora<br>tinal Microbio<br>obiota in the I<br>DEMY OF SC<br>DEMY OF SC<br>Infance in Am                                                                                                    | to<br>uman stomach<br>INICIS<br>INICIS<br>INICIS<br>INICIS                                                                                                    | Ti<br>end uncultivated                                                                                                    | 3629<br>1421<br>499<br>354        |  |
|              | Most cited pr<br>Deensty of the s<br>SCIENCE<br>Participe Control of the<br>PLOSE BOLODY<br>AND PROCEEDINGS<br>PROCEEDINGS<br>PROCEEDINGS<br>PROCEEDINGS<br>PROCEEDINGS<br>Michael Proceeding<br>PROCEEDINGS<br>PROCEEDINGS<br>Michael Proceeding<br>Michael Prevail                                                                                                    | ublications<br>uman intestinal More<br>to the Human Inflate Inter<br>the Human Inflate Inter<br>the Human Inflate Inter<br>the National, AD<br>to the National, AD<br>the Human Insula, AD<br>the Human Insula, AD<br>the Human I                                                                                                    | bial Flora<br>tinal Microbio<br>obiota in the I<br>DIEMY OF SC<br>DEMY OF SC<br>Infance in Arrison                                                                                                    | to<br>umain stomach<br>IDR25<br>Index States<br>IDR25                                                                                                    | Ti<br>end uncultivated<br>term Labor A                                                                                                    | 3629<br>1421<br>499<br>354        |  |
|              | Most cited pr<br>Deventy of the F<br>SCENCE<br>Processory of the F<br>SCENCE<br>Processory of the F<br>Processory of the F<br>P                                                                                                    | ublications<br>uman intestinal More<br>table Human Intest Inte<br>table Human Intest Inte<br>table Human Intest Inte<br>table Human Indust<br>Inter Human Indust<br>Inter Human Indust<br>Int                                                                                                    | bial Flora<br>tinal Microbio<br>obiota in the I<br>DIEMY OF SC<br>DEMY OF SC<br>Infance in Arrise                                                                                                    | to<br>uman stomach<br>IBR25<br>retic analysis of rare a<br>IBR25<br>retic analysis of rare a<br>IBR25                                                                                                    | T of uncultivated nerm Labor. A                                                                                                    | 3629<br>1421<br>499<br>354        |  |
|              | Most cited pr<br>Oversity of the F<br>Societies<br>Full cited of the F<br>Societies<br>Full cited of the F<br>PLOE BIOLOGY<br>Molecular analysis<br>Molecular analysis<br>Dissecting belog<br>Full cited of the F<br>PLOE EDNASS<br>Full cited of the F<br>PLOE EDNASS<br>Full cited of the F<br>PLOE EDNASS<br>Full cited of the F<br>PLOE EDNASS<br>Full cited of the F<br>PLOE EDNASS<br>F<br>Molecular analysis<br>Molecular and F<br>PLOE EDNASS<br>F<br>Molecular F<br>PLOE EDNASS<br>F<br>Molecular F<br>PLOE EDNASS<br>F<br>Molecular F<br>PLOE EDNASS<br>F<br>Molecular F<br>PLOE EDNASS<br>F<br>Molecular F<br>F<br>Molecular F<br>Molecular                                                 | unian intertinal More<br>solution in the stand of the solution<br>of the Human Intert Inter<br>of the basemain managemain<br>of the Human Tonker, ADD<br>of the Human Tonker, ADD<br>of the Human Tonker, ADD<br>The Human Tonker, ADD<br>The Human T                                                                                                    | bial Flora<br>tinal Microbio<br>obiota in the I<br>DEMY OF SC<br>Single cell ge<br>DEMY OF SC<br>stance in Arr<br>ion                                                                                                    | to<br>sumain stomach<br>DR253<br>retic analysis of rare a<br>DR255<br>notice Fluid During Pile                                                                                                    | nt unculivated therm Labor A                                                                                                    | 3629<br>1421<br>499<br>354<br>353 |  |
|              | Most cited pr<br>Oversity of the F<br>SOTING<br>PUBLICHED AD12<br>PUBLICHED AD12<br>Molecular analyze<br>PHOLEDNASC<br>PHOLEDNASC<br>P | uman intertinul More<br>to the Human Intertinul More<br>the Human Intert Meter<br>To<br>the Human Intert Meter<br>Inter Nahl Tones, ADD<br>page Vack matter <sup>®</sup> with<br>the Sharthore, ADD<br>the Sharthore, ADD<br>the Sharthore, ADD<br>To<br>To<br>the Sharthore, ADD<br>the Sharthore, ADD<br>the S                                                                                                    | bal Flora<br>tinal Microbio<br>obiota in the I<br>die MY OF SC<br>adance in Am                                                                                                    | ts<br>uman stomach<br>LHAIS<br>metic analysis of rare a<br>ENCES<br>metic Fluid During Ph                                                                                                    | Ti<br>end uncultivated<br>term Labor A                                                                                                    | 3629<br>1421<br>499<br>354<br>353 |  |
|              | Most cited pr<br>Diversity of the F<br>SOLINCE<br>FULLISHED JANE<br>Procession of the P<br>SOLINCE SOLING<br>Procession of the P<br>Procession of the P<br>P<br>Procession of the P<br>P<br>P<br>P<br>P<br>P<br>P<br>P<br>P<br>P<br>P<br>P<br>P<br>P<br>P<br>P<br>P<br>P<br>P                                                                                                    | ablications<br>aman retestinal More<br>common retestinal More<br>common retestinal more<br>than the Analysian More<br>common retestina more<br>common retestina more<br>common retestina more<br>common retestina<br>common retestina<br>common                                                                                                    | thal Flora<br>thal Merobio<br>blota in the<br>blotari OF SC<br>DELIY OF SC<br>DELIY OF SC<br>DELIY OF SC                                                                                                    | to<br>unan stomach<br>tRASS<br>HRASS<br>HRASS<br>HRASS                                                                                                    | T<br>ed urcultivited                                                                                                    | 3629<br>1421<br>499<br>354<br>353 |  |
|              | Most cited pr<br>Deensty of the F<br>Sociation Control of the F<br>Relative Control of the F<br>Relative Con                                                                                                    | ublications<br>amain interfaul More<br>as the Human Infact Inter<br>To To<br>To To<br>To The Human Infact Inter<br>and Take Annotation Annotation<br>To The Invancement<br>To The Invancement                                                                                                    | thai Flora<br>thai Morobio<br>biota in the<br>BRMY OF SC<br>DEMY OF SC<br>DEMY OF SC                                                                                                    | ts<br>ts<br>EXECUTION<br>EXECUTION | Tr<br>ind uncultivated                                                                                                    | 3629<br>1421<br>499<br>354<br>353 |  |
|              | Most cited pr<br>Diversity of the F<br>SIGHICE<br>Public View of the F<br>SIGHICE<br>Public View of the F<br>Photos EDNORS<br>SIGHICE VIEW of the F<br>Photos EDNORS<br>Photos EDNORS<br>Dissecting belog<br>The Most Bill View of the F<br>Photos EDNORS<br>Dissecting belog<br>The Most Bill View of the F<br>Photos EDNORS<br>Monobal Preval<br>Method or Color 20<br>Gene Public View of the F<br>SIGHICE VIEW of the F<br>SIGHICE VIEW of the F<br>SIGHICE VIEW of the F<br>SIGHICE VIEW of the F<br>Photos EDNORS                                                                                                    | ublications unan restrict More to the Human Interference to the Human Interference to the business and the business and the b                                                                                                    | thai Flora<br>thai Morebuc<br>obota in thei<br>single cell ge<br>DEMY OF SC<br>DEMY OF SC                                                                                                    | ts<br>unas stomach<br>HRUS<br>retic anutysis of rare o<br>ENCIS                                                                                                    | nt uncultivated                                                                                                    | 3629<br>1421<br>499<br>354<br>353 |  |
|              | Most cited pr<br>Diversity of their<br>Sold NCE<br>Total Sold NCE<br>R 0.8 Sold NCE<br>R 0.8 Sold NCE<br>R                                                                                                    | ublications and the second second sec                                                                                                    | bal Flora<br>thai Monsko<br>abota in the<br>abota in the<br>abota of so<br>DEMY OF SO<br>DEMY OF SO<br>DEMY OF SO                                                                                                    | to<br>uman stomach<br>INRES<br>retc andysis of ner a<br>INRES<br>Statution of the statution of the statution<br>INRES<br>Statution of the statution of the statution of the statution<br>INRES                                                                                                    | n en unativited                                                                                                    | 3629<br>1421<br>499<br>354<br>353 |  |
|              | Most cited pr<br>Development of<br>PLOSED AND AND AND<br>PLOSED AND AND<br>PLOSED AND AND<br>PLOSED AND AND<br>PLOSED AND AND<br>AND AND AND AND<br>AND AND AND AND AND<br>AND AND AND AND<br>AND AND AND AND AND<br>AND AND AND AND AND<br>AND AND AND AND AND<br>AND AND AND AND AND<br>AND AND AND AND AND AND<br>AND AND AND AND AND AND<br>AND AND AND AND AND AND<br>AND AND AND AND AND AND AND AND<br>AND AND AND AND AND AND AND AND<br>AND AND AND AND AND AND AND AND AND<br>AND AND AND AND AND AND AND AND AND AND<br>AND AND AND AND AND AND AND AND AND AND                                                                                                    | unian retestroni Marco<br>tanian retestroni Marco<br>to tanian retestroni Marco<br>to tanian retestroni Marco<br>tanian retestroni Marco<br>tanian retestroni Marco<br>tanian retestroni Marco<br>tanian retestroni Marco<br>tanian retestroni<br>tanian<br>tanian | bal Flora<br>trial Microbio<br>obota in the<br>bota in the<br>DEMY OF SC<br>DEMY OF SC<br>DEMY OF SC                                                                                                    | ts<br>uman stomach<br>IH203<br>metic analysis of rare i<br>IH203<br>Metic analysis of rare i<br>IH203<br>Metic Status of Record                                                                                                    | T and smoothwated                                                                                                    | 3629<br>1421<br>499<br>354<br>353 |  |
|              | Most cited pr<br>Diversity of the 1<br>SORNOE<br>Turbused Annual<br>Procession of the<br>Procession of the<br>Procesion of the<br>Procession of the<br>Procession of the<br>Procession                                                                                                    | ublications uman needed to be beddend mice to to to to to to to to to to to to to                                                                                                    | bal Flora<br>trual Morobio<br>BIEMY OF SC<br>BIEMY OF SC<br>DEEMY OF SC<br>DEEMY OF SC                                                                                                    | 45<br>45<br>uman stomach<br>LH205<br>H2055<br>H212 analysis of rare a<br>H2055<br>H212 analysis of rare a<br>H2125<br>20 marce Paulo During Pro-<br>ter and During Pro-<br>ter and During Pro-<br>ter and During Pro-<br>ter and During Pro-<br>H2125<br>20 marce Paulo During Pro-<br>H2125<br>20 marce Paulo During Pro-<br>H2125<br>20 marc                                                                                                    | nd uncellisated                                                                                                    | 3629<br>1421<br>499<br>354<br>353 |  |
|              | Most cited pr Oversity of the h SOBIOD Deversity of the h SOBIOD Dever                                                                                                    | abblications unan restructure litere to the Human Interstitute litere to the Human Interstitute litere to the Human Interstitute litere to the Human Interstitute litere to the Human Interstitute to the Human Interstitute to th                                                                                                    | thal Flors<br>thal Montelous<br>DELMY OF SC<br>DELMY OF SC<br>DELMY OF SC<br>EXEMPLE<br>College<br>College | 45 45 45 45 45 45 45 45 45 45 45 45 45 4                                                                                                    | nerm Labor. A                                                                                                    | 3629<br>1421<br>499<br>354<br>353 |  |
|              | Most cited pr Diversity of the F SCIENCE Development of PLDS SCIENCE Development of PLDS SCIENCE Development of PLDS SCIENCE Development of PLDS SCIENCE Development of PLDS SCIENCE Development Development Devel                                                                                                    | ublications unan restrict More to the Human Interface Inter to the Human Interface Inter to the Human Interface Inter to the Human Interface Inter to the Human Interface Inter to the Human Interface Interface Interfa                                                                                                    | thal Flors<br>anal Monteve<br>asingle cell ge<br>DEMY OF SC<br>DEMY OF SC<br>DEMY OF SC<br>C<br>C<br>C<br>C<br>C<br>C<br>C<br>C<br>C<br>C<br>C<br>C<br>C<br>C<br>C<br>C<br>C<br>C                                                                                                    | to<br>uman stomach<br>EXELS<br>stocards of serve a<br>EXELS<br>stocards without young Pro-<br>cession and stocards by<br>an exercise without young Pro-<br>stocards and stocards by<br>an exercise without young Pro-<br>stocards and stocards by<br>an exercise without young Pro-<br>stocards and stocards by<br>an exercise without young Pro-<br>stocards and stocards by an<br>exercise without young Pro-<br>stocards and stocards by an<br>exercise of the exercise of the exercise<br>of the exercise of the exercise of the exercise<br>of the exercise of the exercise of the exercise<br>of the exercise of the exercise of the exercise<br>of the exercise of the exercise of the exercise<br>of the exercise of the exercise of the exercise of the exercise<br>of the exercise of the exercise of the exercise of the exercise<br>of the exercise of the exercise of the exercise of the exercise<br>of the exercise of the exercise of the exercise of the exercise<br>of the exercise of the exercise of the exercise of the exercise<br>of the exercise of the exercise of the exercise of the exercise of the<br>exercise of the exercise of the                                                                                                    | nd unculivated<br>mem Labor A                                                                                                    | 3629<br>1421<br>499<br>354<br>353 |  |

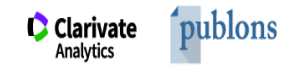

#### <sup>publons</sup> BROWSE Q COMMUNITY FAQ

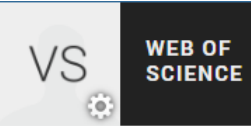

×

Private Dashboard - Summary VS

For Varvara Sosedova

#### -Me

Dashboard summary > Public profile Export verified record

### My records

Publications Peer reviews Editor records Awards

- Activity Notifications Pending records
- **Community** Refer colleagues

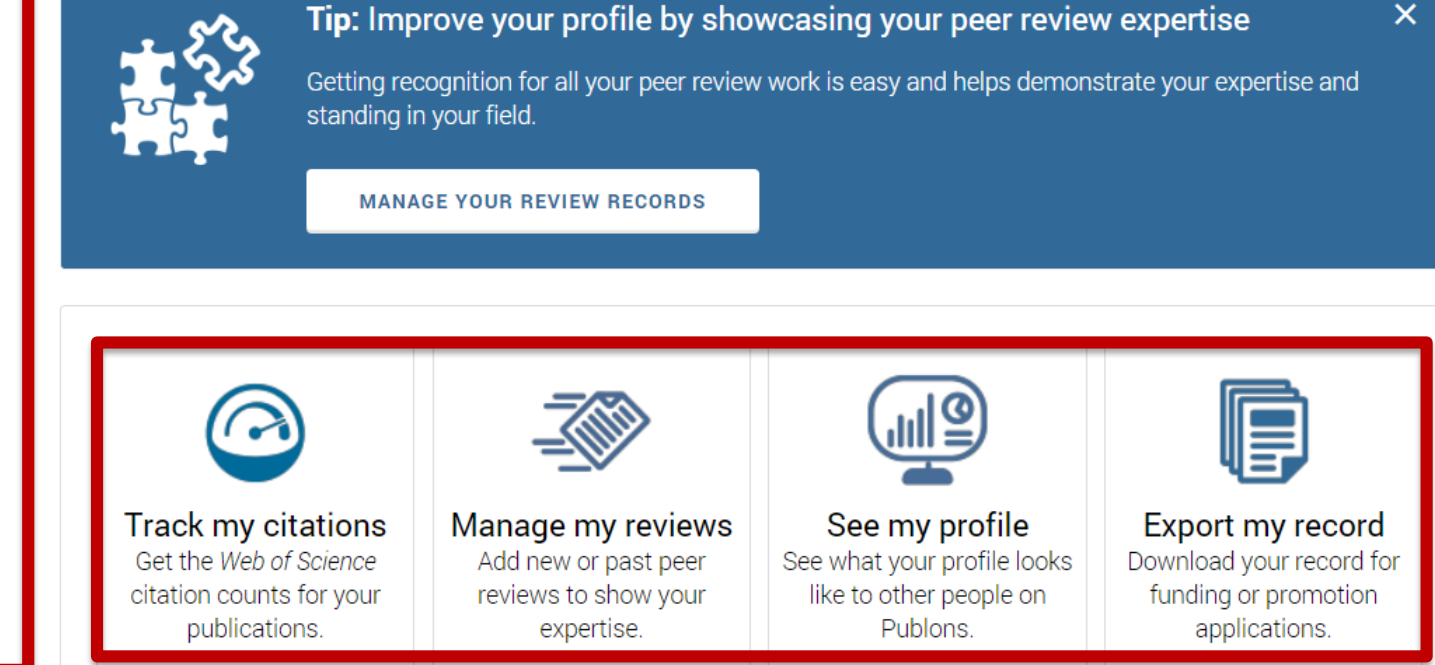

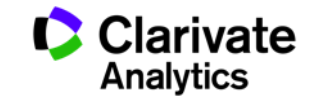

### Возможности профиля Publons сегодня

- Добавление своих публикаций напрямую из Web of Science или ORCID
- Показатели цитирования из Web of Science Core Collection
- Подтвержденные рецензии для журналов
- Отражение вашей редакторской деятельности
- Создание полного отчета о вашей научной деятельности в pdf

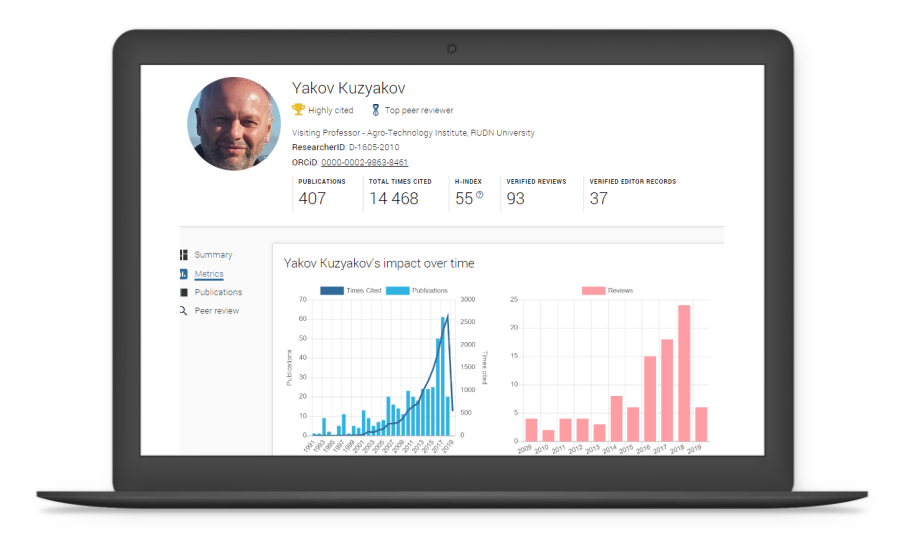

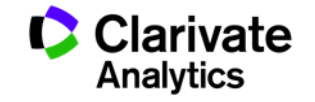

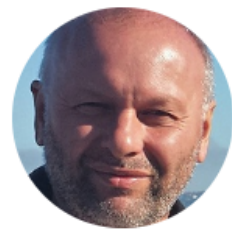

Публичный

профиль

рецензента

### Yakov Kuzyakov

🟆 Highly cited 🛛 🕈 Top peer reviewer

Visiting Professor - Agro-Technology Institute, RUDN University

ResearcherID: D-1605-2010

ORCID: 0000-0002-9863-8461

| PUBLICATIONS | TOTAL TIMES CITED | H-INDEX | VERIFIED REVIEWS | VERIFIED EDITOR RECORDS |
|--------------|-------------------|---------|------------------|-------------------------|
| 407          | 14 468            | 55®     | 93               | 37                      |

#### Peer review summary

| ł  | Summary      | CURR   | ENT EDITORIAL BOARD MEMBERSHIPS          |     |         |                                          |     |
|----|--------------|--------|------------------------------------------|-----|---------|------------------------------------------|-----|
| ١. | Metrics      |        | Biogeosciences                           | wos |         | European Journal of Soil Biology         | wos |
|    | Publications |        | International Agrophysics                | wos | WILEY   | Journal of Plant Nutrition and Soil Scie | wos |
| ٦, | Peer review  | WILEY  | Land Degradation & Development           | wos | REPORTS | Scientific Reports                       | wos |
|    |              | 233    | Soil Biology and Biochemistry            | wos |         |                                          |     |
|    |              | VERIF  | IED REVIEWS                              |     |         |                                          |     |
|    |              | WILEY  | (25) Global Change Biology               | wos | WILEY   | (16) Land Degradation & Development      | WOS |
|    |              | WILEY  | (15) Journal of Plant Nutrition and Soil | wos | 1 AVIA  | (9) Soil Biology and Biochemistry        | WOS |
|    |              | WILEY  | (5) GCB Bioenergy                        | wos |         | (4) New Phytologist                      | WOS |
|    |              | 2      | (4) Plant and Soil                       | wos |         | (3) Soil and Tillage Research            | wos |
|    |              | WILEY  | (2) Ecology Letters                      | wos |         | (2) Rhizosphere                          |     |
|    |              | Showii | ng 10 of 17                              |     |         |                                          |     |
|    |              | GO     | TO PEER REVIEW                           |     |         |                                          |     |

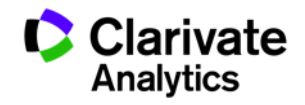

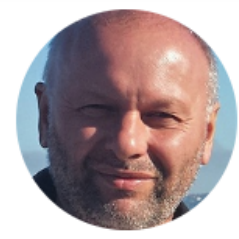

Metrics

### Yakov Kuzyakov

🟆 Highly cited Top peer reviewer

Visiting Professor - Agro-Technology Institute, RUDN University ResearcherID: D-1605-2010

ORCID: 0000-0002-9863-8461

| PUBLICATIONS | TOTAL TIMES CITED | H-INDEX | VERIFIED REVIEWS | VERIFIED EDITOR RECORDS |
|--------------|-------------------|---------|------------------|-------------------------|
| 407          | 14 468            | 55®     | 93               | 37                      |

Times cited

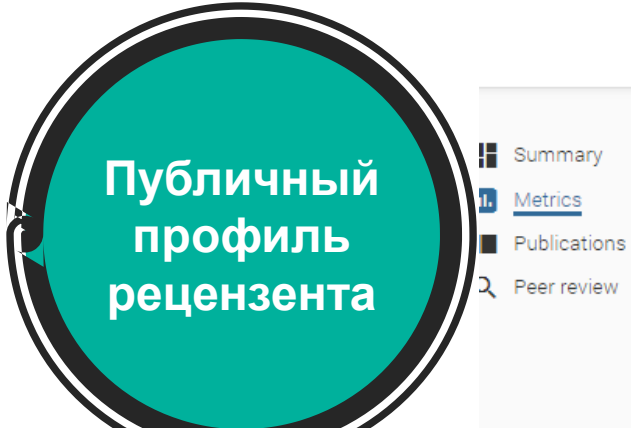

Yakov Kuzyakov's impact over time

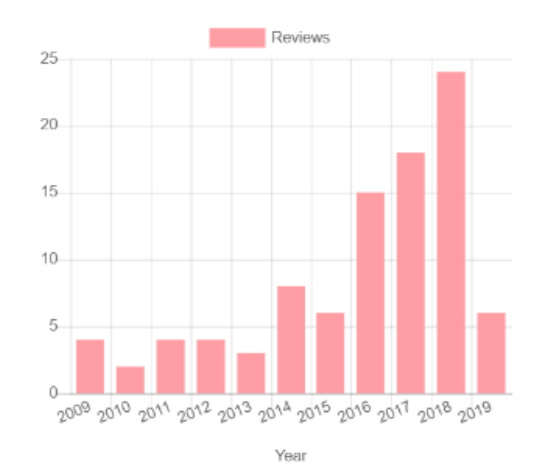

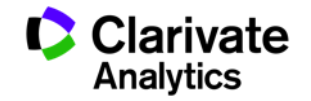

### Поиск ведущих рецензентов по стране и области наук

#### 321,930 results

| #  | RESEARCHER                | INSTITUTION                              | # REVIEWS | # REVIEWS<br>PER YEAR | REVIEWER •<br>MERIT | EDITOR<br>MERIT |
|----|---------------------------|------------------------------------------|-----------|-----------------------|---------------------|-----------------|
| 1  | Jonas Ranstam             | Lund University                          | 4,404     | 375                   | 13,204              | -               |
| 2  | Grigorios Kyriakopoulos   | National Technical University of Athens  | 1,954     | 215                   | 8,474               | 1,523           |
| 3  | Gaetano Santulli          | Columbia University                      | 1,255     | 233                   | 5,549               | 10              |
| 4  | Mohammad Mehdi Rashidi    | University of Birmingham                 | 1,604     | 33                    | 4,810               | 8               |
| 5  | Carsten H. Meyer          | Phillips-Universität Marburg             | 903       | 46                    | 4,574               | 447             |
| 6  | Prof. Tamer A. Gheita     | Cairo University                         | 964       | 90                    | 4,171               | 809             |
| 7  | George N. Rouskas         | North Carolina State University          | 677       | 42                    | 4,012               | -               |
| 8  | Abilash                   | THE INSTITUTION OF ELECTRONICS AN        | 567       | 168                   | 3,543               | -               |
| 9  | G N George K. Nikas       | Imperial College London                  | 565       | 32                    | 3,474               | 715             |
| 10 | Anthony Cemaluk C Egbuonu | Michael Okpara University of Agriculture | 797       | 43                    | 3,448               | 54              |
| 11 | Ankur Singh Bist          | Krishna Institute of Engineering & Tech  | 820       | 215                   | 3,407               | -               |
| 12 | Dirk W. Lachenmeier       | Chemisches und Veterinäruntersuchun      | 547       | 40                    | 3,200               | 4               |

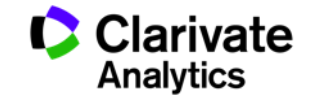

### Publons Academy – free lessons in peer reviewing

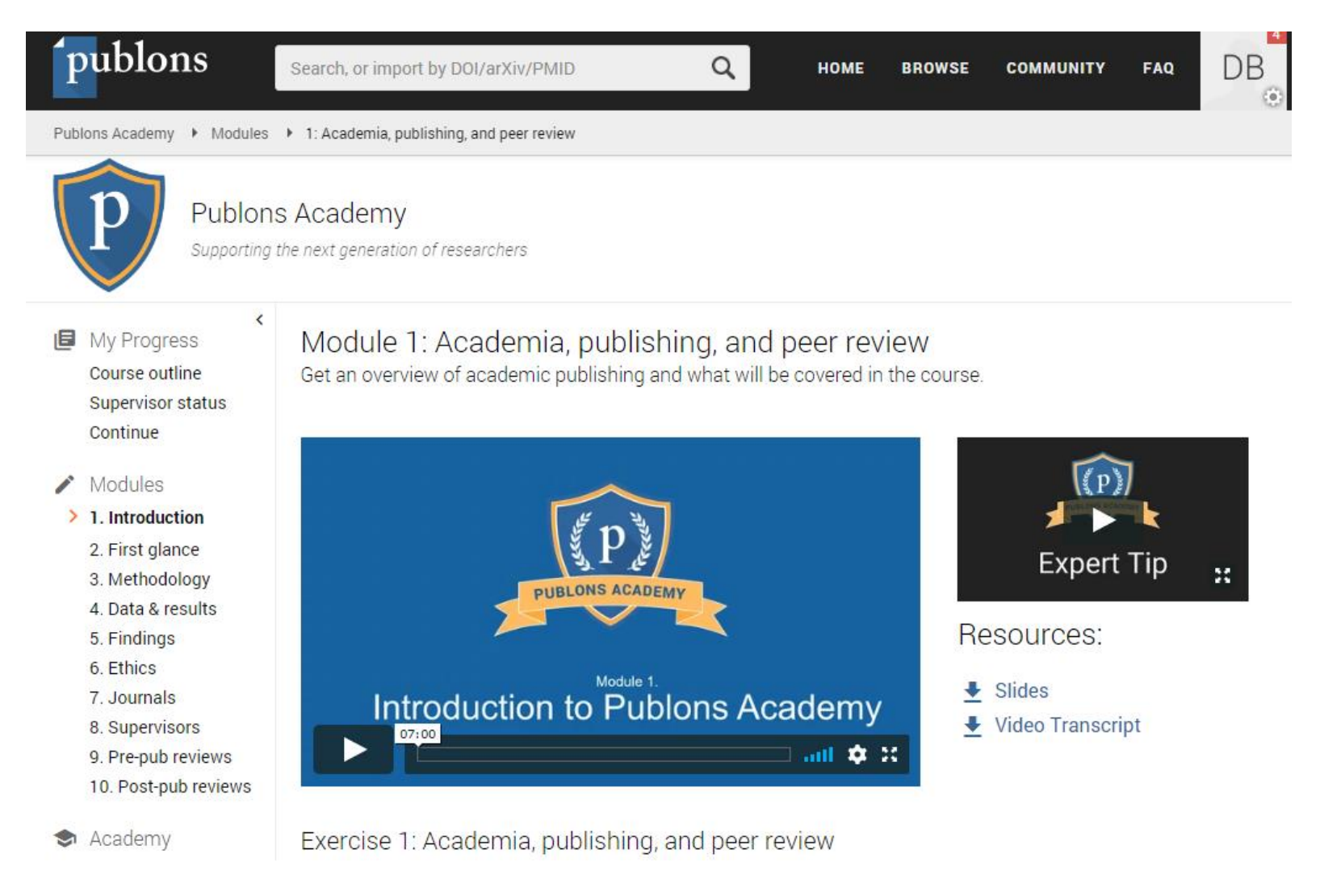

https://publons.com/community/academy/

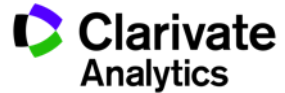

### Полезные ссылки

webofscience.com

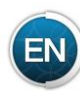

my.endnote.com

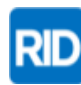

researcherid.com

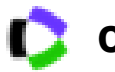

clarivate.ru

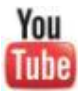

youtube.com/WOKtrainingsRussian

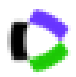

https://clarivate.com/products/researcherid/orcid-integration/

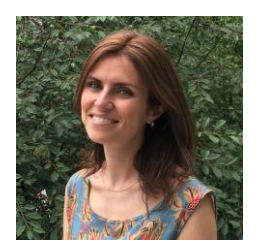

Контактная информация: Varvara.Sosedova@clarivate.com

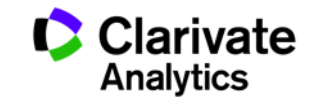